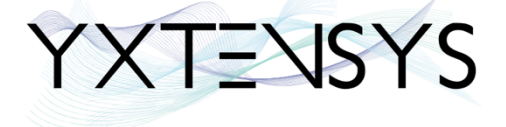

# **MetaCentrex**

# GUIDE D'UTILISATION DU

# PORTAIL WEB UTILISATEUR

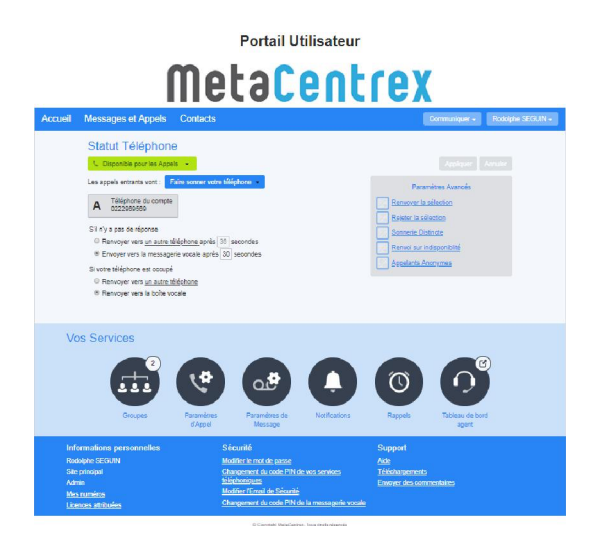

2022

# SOMMAIRE

| SO | MMAIRI          | Ξ1                                                                         |
|----|-----------------|----------------------------------------------------------------------------|
| 1  | Définiti        | on3                                                                        |
| 2  | Portail         | Web Utilisateur (CommPortal)3                                              |
| 2  | 2.1 Ac          | cueil (ou Gestionnaire d'appels)6                                          |
|    | 2.1.1<br>avancé | Licence Simple / Full / Full Meeting / Full Conferencing et Groupement non |
|    | 2.1.2           | Licence Full Meeting Avancée et Groupement Avancé13                        |
| 2  | 2.2 Me          | essages et Appels 25                                                       |
|    | 2.2.1           | Répondeur                                                                  |
|    | 2.2.2           | Fax                                                                        |
|    | 2.2.3           | Historique des appels (Manqués / Sortant / Reçus / Rejetés)                |
|    | 2.2.4           | Message(s) supprimé (s)                                                    |
| 2  | 2.3 Co          | ontacts                                                                    |
|    | 2.3.1           | Liste de Contacts                                                          |
|    | 2.3.2           | Extensions                                                                 |
|    | 2.3.3           | Numéros Abrégés                                                            |
| 2  | .4 Grou         | pes                                                                        |
| 2  | 2.5 Pa          | ramètres d'Appel                                                           |
|    | 2.5.1           | Général                                                                    |
|    | 2.5.2           | Renvoi d'Appels                                                            |
|    | 2.5.3           | Blocage d'Appel                                                            |
|    | 2.5.4           | Bouton Appelez-moi                                                         |
| 2  | 2.6 Pa          | ramètres de Message41                                                      |
|    | 2.6.1           | Général42                                                                  |
|    | 2.6.2           | Accès à la boîte de réception43                                            |
|    | 2.6.3           | Messages d'accueil de la boîte vocale 44                                   |
| 2  | 2.7 No          | otifications                                                               |
|    | 2.7.1           | Indicateur de message en attente 47                                        |
|    | 2.7.2           | Email                                                                      |
| 2  | 2.8 Ra          | appels                                                                     |
| 2  | 2.9 Ta          | bleau de bord agent 49                                                     |
| 2  | 2.10 Info       | rmations personnelles                                                      |
|    | 2.10.1          | Mes numéros                                                                |
|    | 2.10.2          | Licences attribuées                                                        |
| 2  | 2.11 Séc        | urité                                                                      |

## METACENTREX – GUIDE DU PORTAIL UTILISATEUR

| 2.11.1 Modifier le mot de passe                             | 52 |
|-------------------------------------------------------------|----|
| 2.11.2 Changement du code PIN de vos services téléphoniques | 53 |
| 2.11.3 Modifier l'Email de sécurité                         | 53 |
| 2.11.4 Changement du code PIN de la messagerie vocale       | 54 |
| 2.12 Support                                                | 55 |
| 2.12.1 Aide                                                 | 55 |
| 2.12.2 Téléchargements                                      | 56 |
| 2.12.3 Envoyer des commentaires                             | 56 |
| 2.13 Communiquer                                            | 57 |
| 2.13.1 Appeler                                              |    |
| 2.13.2 Commencer Réunion                                    | 58 |

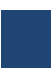

## 1 Définition

CommPortal Web est un outil accessible via Internet sur l'adresse <u>https://portail.metacentrex.fr</u>. Pour y accéder, l'utilisateur doit rentrer son numéro de téléphone ainsi que son mot de passe EAS. Cette interface lui permet de gérer sa téléphonie : journal d'appels, messagerie visuelle, import de contacts, présence et téléchargement d'application (Accession PC / Mobile et CommPortal Assistant).

## 2 Portail Web Utilisateur (CommPortal)

L'ensemble de votre téléphonie est totalement administrable depuis votre portail utilisateur. Afin d'y accéder, utiliser votre navigateur internet et renseigner l'URL suivante :

<u>https://portail.metacentrex.fr</u>

## Portail Utilisateur

# MetaCentrex

| CommPortal web                          |                               |  |  |
|-----------------------------------------|-------------------------------|--|--|
| Veuillez ouvrir une session ci-dessous. |                               |  |  |
| Numéro :                                |                               |  |  |
| Mot de passe :                          |                               |  |  |
|                                         | Réinitialiser le mot de passe |  |  |
| Se souvenir de moi                      |                               |  |  |
|                                         | Se connecter                  |  |  |

Sur l'écran d'accueil, renseigner les identifiants communiqués par votre administrateur :

Numéro : votre numéro de ligne à 10 chiffres (votre SDA personnelle)

**Mot de passe** : votre mot de passe associé (en cas de perte, veuillez contacter votre administrateur).

Lors de votre toute première connexion, il vous est demandé de spécifier votre adresse email afin de pouvoir recevoir les liens de récupération de mots de passe oubliés ou être notifié de toute modification de mot de passe (étape obligatoire).

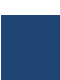

#### Paramétrez votre adresse e-mail de sécurité

Pour améliorer la sécurité de votre compte, il vous faut paramétrer une adresse e-mail de sécurité avant de pouvoir accéder à celui-ci.

Cette action est nécessaire afin de vous tenir informé des changements de mots de passe, et pour vous envoyer des liens de récupération de mots de passe.

| Continuer | Se déconnecter |
|-----------|----------------|

Après validation (bouton « Continuer »), une fenêtre de confirmation apparaît indiquant que vous avez reçu un email de confirmation.

Un email de confirmation vient de vous être envoyé, merci de vérifier sa bonne réception.

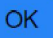

#### Exemple d'un email de confirmation reçu

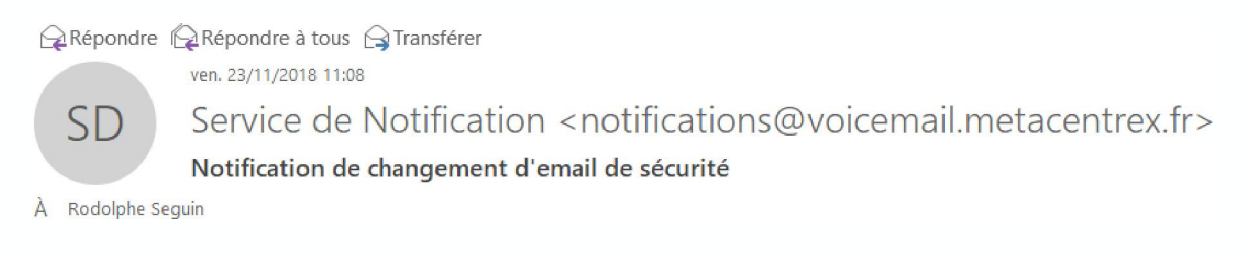

L'Adresse Email de Sécurité, pour le compte: 0970717080 a été changée. Si cela n'est pas attendu veuillez contacter votre prestataire de service.

Une fois la connexion établie, vous accédez à la gestion de votre ligne MetaCentrex. Vous pouvez désormais gérer votre ligne comme vous le souhaitez et accéder à diverses informations vous concernant.

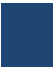

Le portail se décompose en plusieurs catégories :

Accueil Messages et appels Contacts Groupes Paramètres d'appel Paramètres de message Notifications Rappels Tableau de bord agent Informations Personnelles Sécurité Support

Lorsque vous vous connectez à votre portail vous accédez en premier lieu sur la page du Gestionnaire d'appel (Accueil).

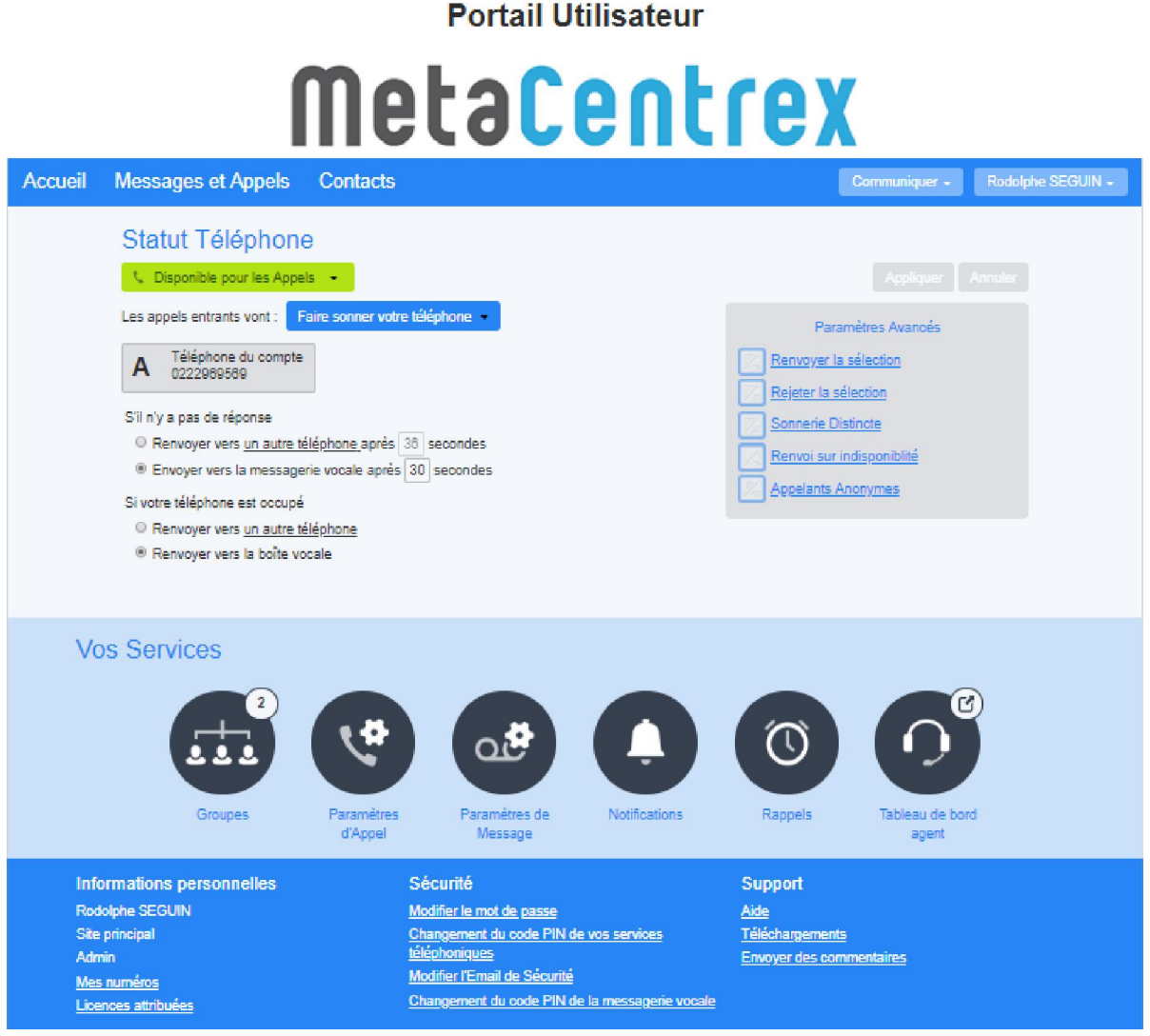

© Copyright MetaCenthes. Tous droits néservés

#### 2.1 Accueil (Ou Gestionnaire d'appels)

La page Accueil permet d'afficher et de configurer les paramètres de tous vos appels entrants.

2.1.1 Licence Simple / Full / Full Meeting / Full Conferencing et Groupement non avancé

| Statut Téléphone                                                                                                    |                                                                                 |  |  |  |
|----------------------------------------------------------------------------------------------------|---------------------------------------------------------------------------------|--|--|--|
| 📞 Disponible pour les Appels 👻                                                                                                    | Appliquer Annuler                                                               |  |  |  |
| Les appels entrants vont : Faire sonner votre téléphone -                                                                                                    | Paramètres Avancés                                                              |  |  |  |
| A Téléphone du compte 0222969569                                                                                                    | Renvoyer la sélection           Rejeter la sélection                            |  |  |  |
| <ul> <li>S'il n'y a pas de réponse</li> <li>Renvoyer vers <u>un autre téléphone</u> après <u>36</u> secondes</li> <li>Envoyer vers la messagerie vocale après <u>30</u> secondes</li> </ul> | Sonnerie Distincte         Renvoi sur indisponiblité         Appelants Anonymes |  |  |  |
| Si votre téléphone est occupé                                                                                                    |                                                                                 |  |  |  |
| Renvoyer vers <u>un autre téléphone</u>                                                                                                    |                                                                                 |  |  |  |
| Renvoyer vers la boîte vocale                                                                                                    |                                                                                 |  |  |  |

#### 2.1.1.1 Disponible / Ne Pas Déranger

Lorsque la ligne est disponible, par défaut votre téléphone / softphone associé à votre ligne MetaCentrex sonne lors d'un appel entrant.

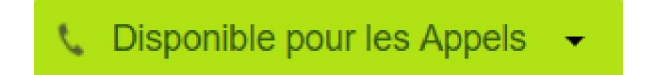

En cliquant sur le bouton vert « Disponible pour les Appels », vous pouvez choisir de mettre

votre ligne en « Ne Pas Déranger » (pensez à cliquer sur le bouton bonne prise en compte de votre modification) Appliquer

pour une

| - Ne pas déranger                                                                                                    |
|----------------------------------------------------------------------------------------------------|
| Les appels entrants seront renvoyés vers la messagerie vocale                                                                                |
| <ul> <li>Permettre <u>aux appelants prioritaires</u><br/>de vous joindre pendant que vous êtes en mode Ne Pas Déranger</li> <li>?</li> </ul> |

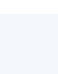

Par défaut les appels seront alors renvoyés vers la messagerie vocale. Si Renvoi sur occupation est activé, les appels seront alors transférés vers le **Numéro de Renvoi sur occupation**.

| - Ne pas déranger                                                                                                    |  |  |  |
|----------------------------------------------------------------------------------------------------|--|--|--|
| Les appels entrants seront renvoyés vers 0660606060                                                                                          |  |  |  |
| <ul> <li>Permettre <u>aux appelants prioritaires</u><br/>de vous joindre pendant que vous êtes en mode Ne Pas Déranger</li> <li>?</li> </ul> |  |  |  |
| Les appels entrants vont : Faire sonner votre téléphone 🗸                                                                                    |  |  |  |
| A Téléphone du compte 0222969569                                                                                                    |  |  |  |
| S'il n'y a pas de réponse                                                                                                    |  |  |  |
| Renvoyer vers <u>un autre téléphone</u> après 36 secondes                                                                                    |  |  |  |
| Envoyer vers la messagerie vocale après 30 secondes                                                                                          |  |  |  |
| Si votre téléphone est occupé                                                                                                    |  |  |  |
| Renvoyer vers <u>0660606060</u>                                                                                                    |  |  |  |
| Renvoyer vers la boîte vocale                                                                                                    |  |  |  |

Vous pouvez définir une liste d'appelants prioritaires pour lesquels la règle Ne Pas Déranger ne s'appliquera pas. Il suffit de cocher la case « Permettre <u>aux appelants prioritaires</u> de vous joindre pendant que vous êtes en mode Ne Pas Déranger »

| Permettre aux appelants prioritaires                          |  |
|---------------------------------------------------------------|--|
| de vous joindre pendant que vous êtes en mode Ne Pas Déranger |  |

Puis de choisir parmi une liste d'appelants, définis manuellement (Liste) ou bien depuis vos contacts personnels (Contacts) ou bien depuis d'autres licences MetaCentrex (Extensions), en cliquant sur le texte souligné « <u>aux appelants prioritaires</u> »

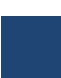

Pour remettre votre ligne dans un état disponible, il suffit de cliquer de nouveau sur le

| Liste de filtrage des appelants prioritaires<br>Acceptez seulement les appels provenant des numéros suivants |    |         |  |
|----------------------------------------------------------------------------------------------------|----|---------|--|
| Liste Contacts Extensions                                                                                    |    |         |  |
|                                                                                                    |    |         |  |
|                                                                                                    |    |         |  |
|                                                                                                    |    |         |  |
|                                                                                                    |    |         |  |
| Vider                                                                                                    | ОК | Annuler |  |

bouton rouge « Ne Pas Déranger »

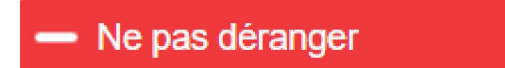

et de choisir « Disponible pour les appels » puis de cliquer sur le bouton « Appliquer ».

#### Appliquer

#### 2.1.1.2 Renvoi sur Non Réponse

Par défaut les appels sont renvoyés au bout de 60 secondes vers la messagerie vocale en cas de non réponse.

| S'il n'y a pas de réponse                     |    |          |
|-----------------------------------------------|----|----------|
| Renvoyer vers <u>un autre téléphone</u> après | 36 | secondes |
| Envoyer vers la messagerie vocale après       | 60 | secondes |

Le délai de renvoi vers la messagerie vocale peut être modifié par une valeur comprise entre 0 et 60 secondes. Une valeur de zéro indique que les appels sont immédiatement renvoyés au système de messagerie vocale.

Vous pouvez renvoyer les appels en cas de non réponse vers un autre téléphone en cliquant sur la case à cocher « Renvoyer vers un autre téléphone ». Vous devez définir le numéro de téléphone vers lequel seront renvoyés les appels en cliquant sur le texte souligné « un autre téléphone »

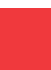

| Sélectionnez un numéro de renvoi                                                                                                    |     |         |  |  |
|----------------------------------------------------------------------------------------------------|-----|---------|--|--|
| O Utilisez un numéro sauvegardé :                                                                                                    |     |         |  |  |
| Numéro                                                                                                    | Nom | Ajouter |  |  |
| Ajoutez vos numéros de renvoi les plus utilisés à cette liste.<br>Vous pouvez accéder à vos numéros sauvegardés depuis<br>tous vos paramètres de renvoi d'appels automatique dans la<br>gestion des appels |     |         |  |  |
| Ou utilisez un numéro temporaire :                                                                                                    |     |         |  |  |
|                                                                                                    | ОК  | Annuler |  |  |

Le délai de renvoi vers la messagerie vocale peut être modifié par une valeur comprise entre 6 et 3600 secondes.

#### 2.1.1.3 Renvoi sur Occupation

Par défaut les appels sont renvoyés vers la messagerie vocale en cas d'occupation.

Si votre téléphone est occupé

- Renvoyer vers <u>un autre téléphone</u>
- Renvoyer vers la boîte vocale

Vous pouvez renvoyer les appels en cas de non réponse vers un autre téléphone en cliquant sur la case à cocher « Renvoyer vers un autre téléphone ». Vous devez définir le numéro de téléphone vers lequel seront renvoyés les appels en cliquant sur le texte souligné « un autre téléphone »

| Sélectior                                                          | inez un numéro                              | de renvoi                             |
|--------------------------------------------------------------------|---------------------------------------------|---------------------------------------|
| O Utilisez un numéro s                                             | auvegardé :                                 |                                       |
| Numéro                                                             | Nom                                         | Ajouter                               |
| Ajoutez vos numéros                                                | de renvoi les plus uti                      | lisés à cette liste.                  |
| Vous pouvez accéder<br>tous vos paramètres o<br>gestion des appels | à vos numéros sauv<br>le renvoi d'appels au | regardés depuis<br>itomatique dans la |
| Ou utilisez un numé                                                | ro temporaire :                             |                                       |
|                                                                    |                                             | OK Annuler                            |

Yxtensys - 2022

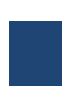

Attention, une ligne MetaCentrex étant capable par défaut de prendre 5 appels simultanés (dans la limite du nombre d'appels simultanés autorisés sur le compte client), celle-ci ne sera que très rarement dans un statut « Occupé ». Une ligne est considérée comme occupée si le nombre maximum d'appels simultanés autorisés est atteint.

#### 2.1.1.4 Paramètres avancés

Vous pouvez activer certains paramètres avancés pour le traitement des appels entrants.

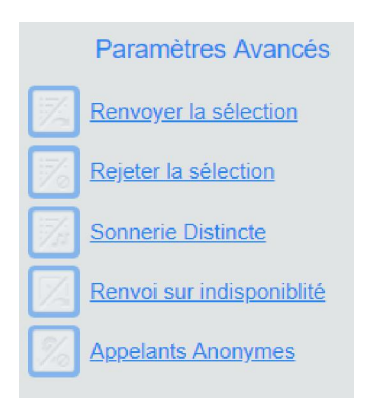

#### **Renvoyer la sélection**

Les appelants de la liste de renvoi seront transférés vers un autre téléphone.

En cliquant sur le texte souligné « <u>liste de renvoi</u> » vous pouvez choisir un ensemble de numéros, définis manuellement (Liste) ou bien depuis vos contacts personnels (Contacts) ou bien depuis d'autres licences MetaCentrex (Extensions), qui seront renvoyés vers un autre téléphone.

| Liste sélective de filtrage du ren<br>Renvoyer les appels provenant des numéros se | voi d'ap<br>uivants | opel.   |
|------------------------------------------------------------------------------------|---------------------|---------|
| Liste Contacts Extensions                                                          |                     |         |
|                                                                                    |                     |         |
| Vider                                                                              | ОК                  | Annuler |

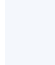

Vous définissez le numéro sur lequel renvoyer les appels en cliquant sur le texte souligné « <u>autre téléphone</u> »

| Sélectionnez                                                                | z un numéro de renvo                                  | oi                    |
|-----------------------------------------------------------------------------|-------------------------------------------------------|-----------------------|
| O Utilisez un numéro sauve                                                  | egardé :                                              |                       |
| Numéro                                                                      | Nom                                                   | Ajouter               |
| Ajoutez vos numéros de re                                                   | envoi les plus utilisés à cett                        | e liste.              |
| Vous pouvez accéder à vo<br>tous vos paramètres de re<br>gestion des appels | s numéros sauvegardés de<br>nvoi d'appels automatique | epuis<br>dans la<br>▼ |
| Ou utilisez un numéro te                                                    | mporaire :                                            |                       |
|                                                                             | ок                                                    | Annuler               |

#### **Rejeter la sélection**

Les appelants de la liste de rejet seront rejetés sans accéder à la boîte vocale

En cliquant sur le texte souligné « <u>liste de rejet</u> » vous pouvez choisir un ensemble de numéros, définis manuellement (Liste) ou bien depuis vos contacts personnels (Contacts) ou bien depuis d'autres licences MetaCentrex (Extensions), qui seront rejetés sans accéder à la boite vocale.

| Liste sélective de filtrage de Rejet d'appels.<br>Rejetez les appels provenant des numéros suivants |  |
|----------------------------------------------------------------------------------------------------|--|
|                                                                                                    |  |
| Liste Contacts Extensions                                                                           |  |
| Ajouter                                                                                             |  |
|                                                                                                    |  |
|                                                                                                    |  |
|                                                                                                    |  |
|                                                                                                    |  |
| Vider OK Annuler                                                                                    |  |

#### Sonnerie distincte

Les appelants de la liste de sonnerie distincte seront signalés avec une sonnerie différente.

En cliquant sur le texte souligné « <u>liste de sonnerie distincte</u> » vous pouvez choisir un ensemble de numéros, définis manuellement (Liste) ou bien depuis vos contacts personnels (Contacts) ou bien depuis d'autres licences MetaCentrex (Extensions), qui seront signalés avec une sonnerie différente.

Attention : le bon fonctionnement de cette option dépend du modèle de téléphone.

| Liste de filtrage de sonnerie d<br>Sonnez distinctement les appels provenant des | istinct<br>numéro | e<br>s suivants |
|----------------------------------------------------------------------------------|-------------------|-----------------|
| Liste Contacts Extensions                                                        |                   |                 |
|                                                                                  |                   |                 |
|                                                                                  |                   |                 |
|                                                                                  |                   |                 |
|                                                                                  |                   |                 |
|                                                                                  |                   |                 |
| Vider                                                                            | ОК                | Annuler         |

#### Cette option peut ne pas fonctionner sur certains modèles de téléphones.

#### Renvoi sur indisponibilité

Si votre téléphone est indisponible, les appels seront renvoyés vers <u>un autre téléphone</u>.

Une ligne est considérée comme indisponible quand aucun téléphone ou softphone n'est connecté.

Par défaut, les appels émis vers un téléphone indisponible (déconnecté) sont renvoyés vers la messagerie vocale.

En activant cette option, vous pouvez indiquer un numéro de téléphone vers lequel renvoyer les appels en cas d'indisponibilité en cliquant sur le texte souligné « un autre téléphone ».

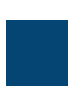

| Sélectionne                                                                 | z un numéro de renv                                    | oi               |
|-----------------------------------------------------------------------------|--------------------------------------------------------|------------------|
| O Utilisez un numéro sauv                                                   | egardé :                                               |                  |
| Numéro                                                                      | Nom                                                    | Ajouter          |
| Ajoutez vos numéros de r                                                    | envoi les plus utilisés à cet                          | te liste.        |
| Vous pouvez accéder à vo<br>tous vos paramètres de re<br>gestion des appels | os numéros sauvegardés d<br>envoi d'appels automatique | epuis<br>dans la |
| Ou utilisez un numéro te                                                    | emporaire :                                            |                  |
|                                                                             | ОК                                                     | Annuler          |

#### **Appelants Anonymes**

Les appels venant d'appelants anonymes seront rejetés sans être renvoyés vers la messagerie vocale

#### 2.1.2 Licence Full Meeting Avancée et Groupement Avancé

Dans le cas d'une licence **Full Meeting Avancée ou d'un groupement avancé**, la page d'accueil (gestionnaire d'appels) est différente. Celle-ci apporte beaucoup plus d'options comme l'ajout de règles spécifiques, une gestion horaire, et la modification du train de sonnerie (pré-décroché).

| Statut Téléphone                                                                                                    |                                                            |                                                                                                    |                                                                                                    |
|----------------------------------------------------------------------------------------------------|------------------------------------------------------------|----------------------------------------------------------------------------------------------------|----------------------------------------------------------------------------------------------------|
| Sommaire                                                                                                    | Règles                                                     | Horaire hebdomadaire                                                                                                    | Jours Spéciaux                                                                                          |
|                                                                                                    |                                                            |                                                                                                    |                                                                                                    |
| Lorsque je reçois un appel                                                                                              |                                                            | Options compléme                                                                                                    | entaires                                                                                                |
| <ul> <li>Faire sonner mon téléphone</li> <li>Renvoyer vers entrer un numéro</li> </ul>                                  | •                                                          | Ces options s'appl<br>avez décidé de fai<br>Si je ne réponds pa                                                                        | iquent toutes les fois où vous<br>re sonner votre téléphone.<br>as :                                    |
| Renvoyer vers la boîte vocale                                                                                           |                                                            | Renvoyer vers                                                                                                    | entrer un numéro 🛛 🔻                                                                                    |
| La gestion des appels vous laisse déc<br>les appelants peuvent vous joindre. E<br>Configurer les Règles pour un contrôl | cider qui, comment et qu<br>n savoir plus<br>e plus avancé | uand    Renvoyer vers  Refuser l'appe                                                                                                  | la boîte vocale<br>I                                                                                    |
| Définir une Planification hebdomadair<br>différentes basées sur le temps, ou le                                         | e afin d'appliquer des ré<br>jour de la semaine.           | Si je suis déjà en li<br>O Renvoyer vers                                                                                               | igne :<br>entrer un numéro 🔹                                                                            |
|                                                                                                    |                                                            | <ul> <li>Renvoyer vers</li> <li>Refuser l'appe</li> <li>Que voulez-vous q<br/>avant que leur app</li> <li>Utiliser la sonne</li> </ul> | la boîte vocale<br>l<br>que les appelants entendent<br>pel soit répondu? ?<br>erie de retour par défaut |
|                                                                                                    |                                                            | <ul> <li>Utiliser une son<br/>enregistrer</li> </ul>                                                                                   | nnerie de retour personalisée                                                                           |

#### 2.1.2.1 Sommaire

Cette page permet de définir comment l'appel entrant est traité avant renvoi sur non réponse ou occupation.

Vous pouvez donc décider de :

- Faire sonner votre téléphone
- Renvoyer vers un autre numéro (renvoi inconditionnel)
- Renvoyer vers la boîte vocale
- Utiliser des règles spécifiques créées préalablement
- Utiliser des règles spécifiques différentes en fonction de périodes horaires

<u>Attention</u> : sur ce type de licence, la fonctionnalité « Ne Pas Déranger » n'existe pas ! Être en Ne Pas Déranger sur ce type de licence correspond à l'utilisation d'une règle spécifique (voir ci-dessous). Cependant la touche Ne Pas Déranger (NPD) sur certains téléphones ne produira pas l'effet escompté. En effet, l'appui sur cette touche active (avec ce type de licence) l'option rejet d'appel.

#### 2.1.2.2 Règles spécifiques

Vous pouvez à loisir créer autant de règles de filtrage afin de décider qui, comment et quand les appelants peuvent vous joindre

Pour cela il suffit de cliquer sur le lien «Configurer les Règles pour un contrôle plus avancé » ou de cliquer sur le menu « Règles » à droite de « Sommaire »

| Statut Téléphone | е |        |                      |           |       |
|------------------|---|--------|----------------------|-----------|-------|
| Sommaire         | R | tègles | Horaire hebdomadaire | Jours Spé | ciaux |
|                  |   |        |                      |           |       |

# Créer les règles pour traiter les appels différemment selon l'appelant.

Lorsque vous avez établi les règles, utilisez l'onglet Sommaire pour commencer à les utiliser.

Vous pouvez aussi utiliser les plannings hebdomadaires pour choisir quand les listes de règles différentes sont utilisées.

Au départ, commencez par un exemple de liste de règles.

#### Cliquez ensuite sur « un exemple de règles »

OF A TALA

| Statut Tele                                     | phor                  | ne                                       |                                  |                                   |
|-------------------------------------------------|-----------------------|------------------------------------------|----------------------------------|-----------------------------------|
| Sommaire                                        |                       | Règles                                   | Horaire hebdomadaire             | Jours Spéciaux                    |
| Ajouter un nouvelle                             | e Liste d             | le Règles Renommer                       |                                  | Appliquer Annuler                 |
| Les règles vous offre<br>est active dans l'ongl | ent des c<br>let Somi | options avancées pour traiter<br>maire.  | les appels entrants. Vous pouve  | ez choisir quelle liste de règles |
| Listes de règles                                |                       | Normal                                   |                                  |                                   |
|                                                 |                       |                                          |                                  |                                   |
| Filtrage d'appels                               | x                     |                                          |                                  |                                   |
| Normal                                          |                       | Par défaut : Tous les appels<br>standard | s arriveront sur votre téléphone | en utilisant La sonnerie          |
| Rejet d'appels                                  | ×                     |                                          |                                  | Modifier                          |
|                                                 |                       | Ajouter une nouvelle règle               | e                                |                                   |

Vous pouvez créer autant de Règles que vous désirez dans la Liste de Règles en cliquant sur

le bouton

Ajouter un nouvelle Liste de Règles

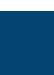

# Statut Téléphone

| Sommaire                                       |                                   | Règles                                                 | Horaire hebdomadaire              | Jours Spéciaux                 |
|------------------------------------------------|-----------------------------------|--------------------------------------------------------|-----------------------------------|--------------------------------|
| Ajouter un nouvelle                            | e Liste o                         | le Règles Renommer                                     |                                   | Appliquer Annuler              |
| Les règles vous offre<br>est active dans l'ong | ent des d<br>let <mark>Som</mark> | options avancées pour traiter maire.                   | les appels entrants. Vous pouvez  | choisir quelle liste de règles |
| Listes de règles                               |                                   | test                                                   |                                   |                                |
| Filtrage d'appels<br>Normal                    | ×                                 | Par défaut : Tous les appels<br>standard               | arriveront sur votre téléphone en | utilisant La sonnerie          |
| Rejet d'appels<br>test                         | x                                 | Déplacement vers le Haut<br>Ajouter une nouvelle règle | t Déplacement vers le Bas         | Modifier                       |

# A chaque règle ajoutée, **un scénario par défaut** est mis en place : **Tous les appels arriveront sur votre téléphone en utilisant La sonnerie standard**

Vous pouvez bien sûr modifier ce scénario en cliquant sur le bouton « modifier »

| Lorsqu'aucune règle ne s'applique dans la liste de règles "test"                                                     |
|----------------------------------------------------------------------------------------------------|
| Lorsqu'aucune règle ne s'applique                                                                                    |
| ● faire sonner mon téléphone en utilisant la sonnerie standard 🔹                                                     |
| ○ renvoyer vers entrer un numéro                                                                                     |
| <ul> <li>renvoyer vers la boîte vocale</li> </ul>                                                                    |
| mettre un message de rejet et refuser l'appel                                                                        |
| demander à l'appelant de dire son nom avant que je n'accepte l'appel                                                 |
| faire sonner plus d'un téléphone en même temps ou séquentiellement                                                   |
| demander à l'appelant de dire son nom avant de faire sonner plus d'un téléphone en<br>même temps ou séquentiellement |
| < Précédent Suivant > Terminer Annuler                                                                               |

Vous pouvez ajouter un ou plusieurs scénario(s) supplémentaire(s) à cette règle suivant l'origine de l'appel en cliquant sur le bouton « Ajouter une nouvelle règle »

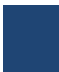

#### Ajouter une nouvelle règle à la liste de règles "test"

Lorsque je reçois un appel de

un contact individuel : <sélectionnez>

un groupe de contacts : <sélectionnez> •

quiconque sur ma liste de contact

une personne quelconque de mon entreprise

ce numéro ou groupe de numéros : entrer un numéro

• un numéro anonyme

Suivant >

#### Ajouter une nouvelle règle à la liste de règles "test"

Lorsque je reçois un appel d'un numéro anonyme.

faire sonner mon téléphone en utilisant la sonnerie standard

renvoyer vers entrer un numéro

renvoyer vers la boîte vocale

mettre un message de rejet et refuser l'appel

• demander à l'appelant de dire son nom avant que je n'accepte l'appel

faire sonner plus d'un téléphone en même temps ou séquentiellement

demander à l'appelant de dire son nom avant de faire sonner plus d'un téléphone en même temps ou séquentiellement

|--|

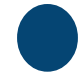

# Statut Téléphone

| Sommaire                                        |                      |                        | Règles                                 | Horaire hebdomadaire                          | Jours Sp                | éciaux        |
|-------------------------------------------------|----------------------|------------------------|----------------------------------------|-----------------------------------------------|-------------------------|---------------|
| Ajouter un nouvelle                             | e Liste d            | le Règles              | Renommer                               |                                               | Appliquer               | Annuler       |
| Les règles vous offre<br>est active dans l'ongl | ent des d<br>let Som | options avar<br>maire. | ncées pour traiter                     | les appels entrants. Vous por                 | uvez choisir quelle lis | ste de règles |
| Listes de règles                                |                      | test                   |                                        |                                               |                         |               |
|                                                 |                      |                        |                                        |                                               |                         |               |
| Filtrage d'appels<br>Normal                     | ×                    | Lorsque<br>son nom     | je reçois un appe<br>avant que je n'ac | l d'un numéro anonyme., den<br>ccepte l'appel | nander à l'appelant d   | e dire 🗙      |
| Rejet d'appels                                  | ×                    | Par défau              | t : L'appel fera so                    | nner votre téléphone en utilis                | ant La sonnerie stan    | dard          |
| test                                            | ×                    |                        | ment vers le Hau                       | t Déplacement vers le Ba                      | Modifier                |               |
|                                                 |                      | Ajouter                | une nouvelle règl                      | e                                             |                         |               |

Une fois toutes vos règles configurées, vous cliquez sur le bouton « Appliquer »

Vos règles sont alors disponibles pour pouvoir être utilisées comme bon vous semble dans le menu « Sommaire »

| Sommaire                                                                                                    | Règles                                            | Horaire hebdomadaire                                                                                                    | Jours Spéciaux                                                                                       |
|----------------------------------------------------------------------------------------------------|---------------------------------------------------|----------------------------------------------------------------------------------------------------|----------------------------------------------------------------------------------------------------|
|                                                                                                    |                                                   |                                                                                                    | Appliquer Annuler                                                                                    |
| Lorsque je reçois un appel                                                                                                    |                                                   | Options complémer                                                                                                    | ntaires                                                                                              |
| <ul> <li>Faire sonner mon téléphone</li> <li>Renvoyer vers entrer un numéro</li> <li>Renvoyer vers la boîte vocale</li> <li>Utiliser mes règles test<br/>règles)</li> <li>Traiter selon l'heure ou le jour</li> </ul> | <ul> <li>(ou établir de nouve</li> </ul>          | Ces options s'appliq<br>avez décidé de faire<br>Si je ne réponds pas<br>Renvoyer vers<br>elles<br>Renvoyer vers la<br>Refuser l'appel | uent toutes les fois où vous<br>e sonner votre téléphone.<br>s :<br>entrer un numéro<br>boîte vocale |
| Définir une Planification hebdomadair<br>différentes basées sur le temps, ou le                                                                                                    | e afin d'appliquer des règ<br>jour de la semaine. | gles Si je suis déjà en lig<br>Renvoyer vers<br>Renvoyer vers la<br>Refuser l'appel                                                   | ne :<br>entrer un numéro      boîte vocale                                                           |

Vous pouvez aussi à ce moment là traiter l'appel selon le jour en appliquant des règles différentes suivant les périodes

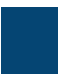

|                                                                                                    | MET                                                                                    | ACENTREX — GUIDE                                                                                                    | DU PORTAIL UTILISATEUR                                                                                    |
|----------------------------------------------------------------------------------------------------|----------------------------------------------------------------------------------------|----------------------------------------------------------------------------------------------------|----------------------------------------------------------------------------------------------------|
| Sommaire                                                                                                    | Règles Ho                                                                              | oraire hebdomadaire                                                                                                    | Jours Spéciaux                                                                                            |
| Lorsque je reçois un appel                                                                                                    |                                                                                        | Options compléme                                                                                                    | Appliquer Annuler                                                                                         |
| <ul> <li>Faire sonner mon téléphone</li> <li>Renvoyer vers entrer un numéro</li> <li>Renvoyer vers la boîte vocale</li> <li>Utiliser mes règles test<br/>règles)</li> <li>Traiter selon l'heure ou le jour</li> </ul> | (ou établir de nouvelle                                                                | Ces options s'appli<br>avez décidé de fair<br>Si je ne réponds pa<br>Renvoyer vers<br>Renvoyer vers l<br>Refuser l'appel | quent toutes les fois où vous<br>re sonner votre téléphone.<br>as :<br>entrer un numéro<br>a boîte vocale |
| Pendant les jours normaux, utiliser mon<br>Pendant les Jours particuliers, utiliser<br>mon<br>Définir une Planification hebdomadaire<br>différentes basées sur le temps, ou le jo                                     | test v règ<br>Rejet d'appels v règ<br>afin d'appliquer des règle<br>pur de la semaine. | Si je suis déjà en li<br>Renvoyer vers<br>Renvoyer vers l<br>Renvoyer vers l<br>Refuser l'appel                          | gne :<br>entrer un numéro 🔹                                                                               |

#### 2.1.2.3 Gestion Horaire

Vous pouvez à loisir créer jusqu'à 3 périodes horaires afin de pouvoir utiliser des règles spécifiques suivant les périodes

Pour cela il suffit de cliquer sur le lien «Planification hebdomadaire »ou de cliquer sur le menu « Horaire hebdomadaire » à droite du menu « Règles »

| Sommaire                     | Règles   | Horaire hebdomadaire | Jours Sp  | éciaux  |
|------------------------------|----------|----------------------|-----------|---------|
| Ajouter une nouvelle période | Renommer |                      | Appliquer | Annuler |

Appliquer à vos appels différentes règles basées sur le temps ou le jour de la semaine.

Pour commencer, vous pouvez démarrer avec :

- Un exemple d'emploi du temps que vous pouvez personnaliser (recommandé)
- Un emploi du temps vide

Vous pouvez soit partir d'un exemple d'emploi du temps que vous pouvez modifier librement, soit partir d'un emploi du temps vierge. Il est recommandé d'utiliser l'exemple d'emploi du temps pour plus de simplicité.

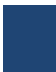

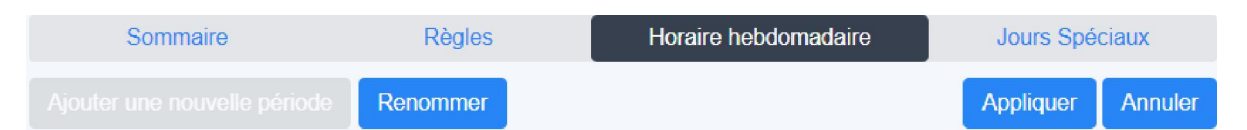

#### Vous pouvez appliquer différentes règles à différents moments de la journée.

Dès que vous avez établi votre horaire hebdomadaire ici, vous pouvez utiliser l'onglet Sommaire pour choisir quelles règles s'appliquent durant les périodes que vous avez définies.

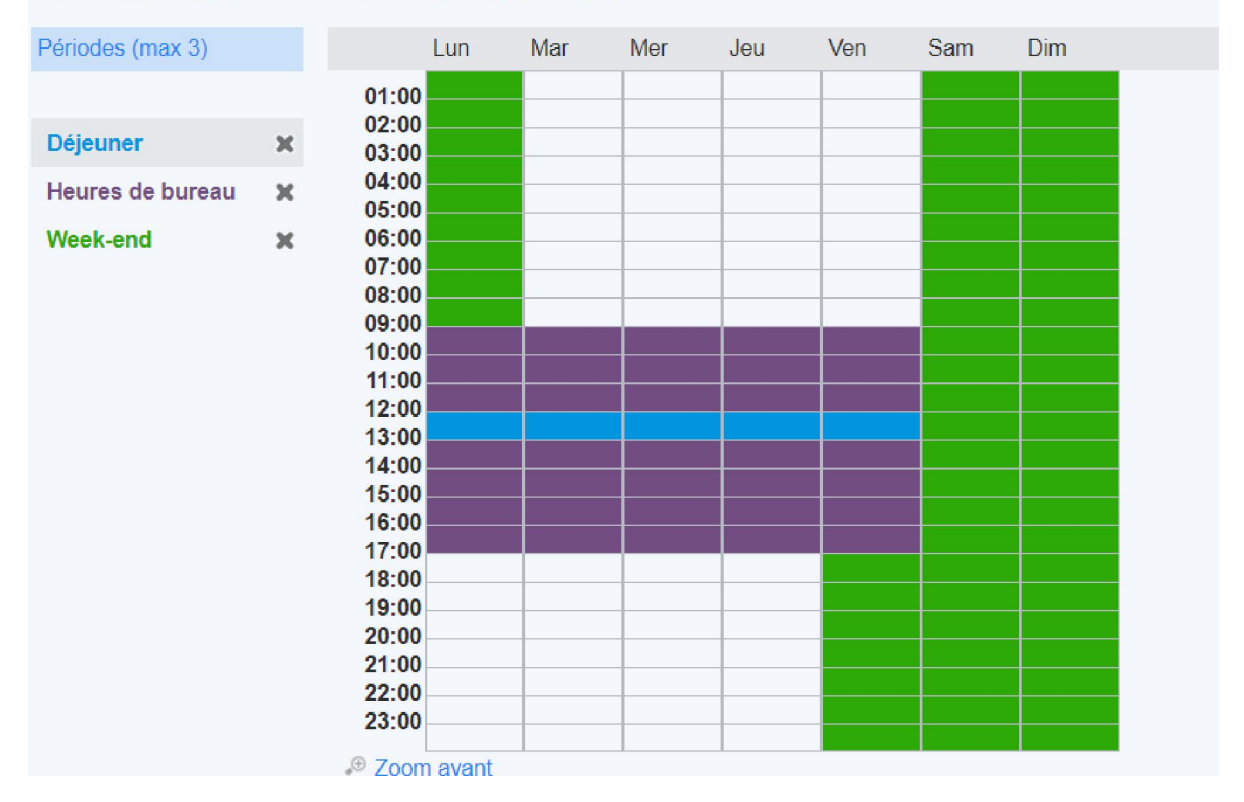

Vos périodes (3 maximum) sont représentées par des couleurs différentes. Vous pouvez bien sûr renommer ces périodes (si vous êtes parti d'un exemple d'emploi du temps) et modifier les horaires en fonction de vos besoins.

Pour remplir une période il faut d'abord en premier lieu sélectionner la période désirée dans la liste de gauche puis il suffit de cliquer (ou cliquer – glisser) sur les horaires désirés. Si vous désirez limiter vos horaires par tranche de 15 minutes, il suffit de cliquer sur le lien « Zoom avant »

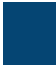

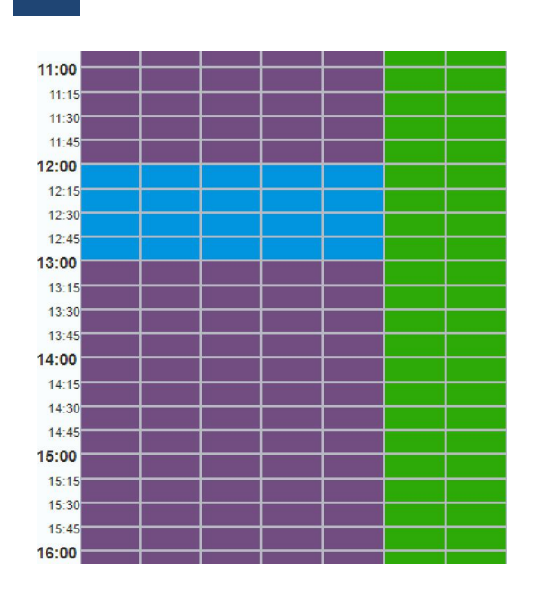

Une cellule de couleur blanche ne correspond à aucune période. Mais nous pouvons définir un scénario pour cette fausse période. Si bien qu'au final vous pouvez avoir un total réel de 4 périodes maximum.

Une fois votre gestion horaire configurée, il vous suffit de cliquer sur le bouton « Appliquer » puis de revenir dans le menu « Sommaire » et de cliquer sur « Traiter selon l'heure ou le jour »

| Sommaire                                                                                                    | Règles                                                                                                    | Horaire hebdomadaire                                                                                 | Jours Spéciaux                                                                                           |
|----------------------------------------------------------------------------------------------------|----------------------------------------------------------------------------------------------------|----------------------------------------------------------------------------------------------------|----------------------------------------------------------------------------------------------------|
|                                                                                                    |                                                                                                    |                                                                                                    | Appliquer Annuler                                                                                        |
| Lorsque je reçois un appel                                                                                                    |                                                                                                    | Options complémer                                                                                    | ntaires                                                                                                  |
| <ul> <li>Faire sonner mon téléphon</li> <li>Renvoyer vers entrer un r</li> <li>Renvoyer vers la boîte voc</li> <li>Utiliser mes règles test</li> </ul> | e<br>uméro v<br>ale                                                                                                | Ces options s'appliq<br>avez décidé de faire<br>Si je ne réponds pas<br>Renvoyer vers                | uent toutes les fois où vous<br>sonner votre téléphone.<br>s :<br>entrer un numéro                       |
| <ul> <li>e of all set most region l'egles (tost règles)</li> <li>Traiter selon l'heure ou le juit</li> </ul>                                           | Dur                                                                                                    | <ul> <li>Refuser l'appel</li> </ul>                                                                  | Done vocale                                                                                              |
| Pendant les jours normaux, ut<br>Normal • règles p<br>Filtrage d'appels • règles p<br>Rejet d'appels • règles p<br>test • règles d                     | iliser mon:<br>endant Déjeuner (actif maintena<br>endant Heures de bureau<br>endant Week-end<br>ans les autres cas | Si je suis déjà en lig<br>Renvoyer vers<br>Renvoyer vers la<br>Refuser l'appel                       | ne :<br>entrer un numéro 🔹                                                                               |
| Pendant les Jours Particuliers                                                                                                    | utiliser mon:                                                                                                    | Que voulez-vous qu<br>avant que leur appel<br>Utiliser la sonner<br>Utiliser une sonn<br>enregistrer | e les appelants entendent<br>l soit répondu? ②<br>ie de retour par défaut<br>erie de retour personalisée |

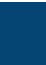

Pour chaque période, vous devez choisir une Règle (créée préalablement) et ainsi définir le scénario d'appel entrant sur cette période. La période de couleur blanche correspond à : dans les autres cas.

Vous pouvez aussi sélectionner un ensemble de Jours Spéciaux en cliquant sur le lien « Jours Particuliers » ou en cliquant sur le menu « Jours Spéciaux » à droite du Menu « Horaire hebdomadaire »

| Somma                                 | aire                  |                     |              |               |               | F              | Règle             | S                |              |               |              | Ho          | raire           | heb                  | dom             | adai           | re             |            |                | J              | lours           | Spé            | ciau       | Х     |   |
|---------------------------------------|-----------------------|---------------------|--------------|---------------|---------------|----------------|-------------------|------------------|--------------|---------------|--------------|-------------|-----------------|----------------------|-----------------|----------------|----------------|------------|----------------|----------------|-----------------|----------------|------------|-------|---|
| Aller à aujourd'                      | hui                   |                     |              |               |               |                | Ajout             | er le            | s joi        | urs i         | férié        | s           |                 |                      |                 |                |                |            |                |                |                 |                |            |       |   |
| Les Jours Sp                          | écia                  | aux                 | so           | nt            | des           | s ex           | cep               | tion             | s à          | VC            | otre         | en          | nplo            | o <mark>i d</mark> u | l ter           | nps            | he             | bd         | lom            | ada            | aire            |                |            |       |   |
| Par exemple, les<br>manière différent | vac<br>e. Vi<br>s jou | ance<br>ous<br>irs. | es o<br>pou  | u le<br>vez   | s vo<br>utili | yage<br>ser l  | es d'a<br>'ongle  | affair<br>et Sc  | es s<br>mm   | ont           | des<br>po    | jou<br>ur c | rs sp<br>hoisi  | ecia<br>r une        | ux, lo<br>règl  | e dit          | ue v<br>ffére  | ous<br>nte | vou<br>qui     | ulez f<br>s'ap | traite<br>pliqu | r les<br>le po | app<br>our | els d | Э |
| Cliquer sur une d<br>normal de nouve  | ate<br>au. V          | du c<br>/ous        | aler<br>s po | ndrie<br>uve: | er po<br>z au | our e<br>ssi c | en faii<br>clique | re ur<br>er et i | jou<br>gliss | r sp<br>ser p | ecia<br>oour | al, o<br>mo | u clie<br>difie | quer<br>r plus       | sur u<br>sieur: | n joi<br>s jou | ur sp<br>irs à | béc<br>la  | ial e<br>fois. | xista          | int po          | our le         | e rer      | ndre  |   |
|                                       |                       | - 1                 | Févi         | ier           | 201           | 9              |                   |                  |              | Ma            | rs 2         | 019         | )               |                      |                 |                | Avr            | il 2       | 019            |                |                 |                |            |       |   |
|                                       | Lun                   | Mar                 | Mer          | Jeu           | Ven           | Sam            | Dim               | Lun              | Mar          | Mer           | Jeu          | Ven         | Sam             | Dim                  | Lun             | Mar            | Mer            | Jeu        | Ven            | Sam            | Dim             |                |            |       |   |
|                                       |                       |                     |              |               | 1             | 2              | 3                 |                  |              |               |              | 1           | 2               | 3                    | 1               | 2              | 3              | 4          | 5              | 6              | 7               |                |            |       |   |
|                                       | 4                     | 5                   | 6            | 7             | 8             | 9              | 10                | 4                | 5            | 6             | 7            | 8           | 9               | 10                   | 8               | 9              | 10             | 11         | 12             | 13             | 14              |                |            |       |   |
| •                                     | 11                    | 12                  | 13           | 14            | 15            | 16             | 17                | 11               | 12           | 13            | 14           | 15          | 16              | 17                   | 15              | 16             | 17             | 18         | 19             | 20             | 21              | ►              |            |       |   |
| 44                                    | 18                    | 19                  | 20           | 21            | 22            | 23             | 24                | 18               | 19           | 20            | 21           | 22          | 23              | 24                   | 22              | 23             | 24             | 25         | 26             | 27             | 28              | Þ              | •          |       |   |
|                                       | 25                    | 26                  | 27           | 28            |               |                |                   | 25               | 26           | 27            | 28           | 29          | 30              | 31                   | 29              | 30             |                |            |                |                |                 |                |            |       |   |

Il vous suffit ensuite de cliquer sur une date du calendrier pour en faire un jour spécial, ou cliquer sur un jour spécial existant pour le rendre normal de nouveau. Vous pouvez aussi cliquer et glisser pour modifier plusieurs jours à la fois.

Vous avez la possibilité de charger automatiquement l'ensemble des jours fériés en France sur une année en cliquant sur le bouton « Ajouter les jours fériés »

| Sélectionner quels jours fériés à ajouter à vos Jours Spéciaux. |
|-----------------------------------------------------------------|
| 01. Jours Fériés France 2018                                    |
| 02. Jours Fériés France 2019                                    |
| 03. Jours Fériés France 2020                                    |
|                                                                 |
| OK Annuler                                                      |

#### 2.1.2.4 Renvoi sur Non Réponse

Par défaut les appels sont renvoyés au bout de 45 secondes vers la messagerie vocale en cas de non réponse.

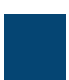

| Si je ne réponds pa | as :               |
|---------------------|--------------------|
| Renvoyer vers       | entrer un numéro 🔻 |
| Renvoyer vers       | la boîte vocale    |

Refuser l'appel

Le délai de renvoi peut être modifié par une valeur comprise entre 0 et 60 secondes. Pour modifier cette valeur il faut aller dans les paramètres de la messagerie en cliquant sur le bouton « Paramètres de Message » dans l'encart intitulé « Vos Services »

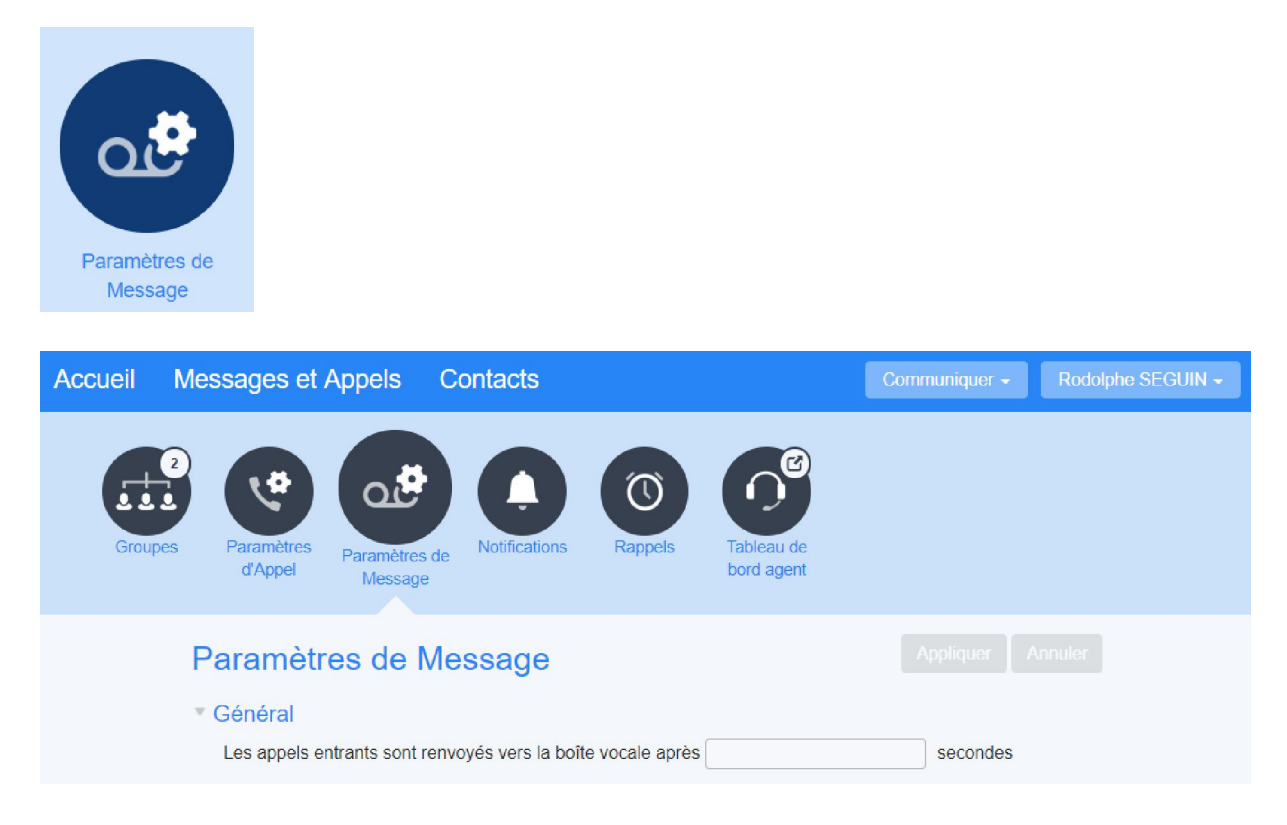

Vous pouvez renvoyer les appels en cas de non réponse vers un autre téléphone simplement en cochant la case associée et en indiquant le numéro de téléphone sur lequel vous comptez renvoyer les appels.

Vous pouvez rejeter les appels en cas de non réponse. Le message diffusé par le système ne peut être modifié.

#### 2.1.2.5 Renvoi sur Occupation

Par défaut les appels sont renvoyés au bout de 45 secondes vers la messagerie vocale en cas d'occupation.

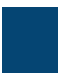

| Si je suis dé<br>Renvoye<br>Renvoye<br>Refuser | jà en ligne :<br>r vers entrer (<br>r vers la boîte<br>l'appel | un numéro<br>vocale          | •                        | Le délai de<br>modifié par<br>comprise er<br>secondes. Por<br>valeur il fau<br>paramètres de<br>en cliquant s<br>Paramètres de<br>l'encart intitul<br>» | renvoi peut être<br>r une valeur<br>ntre 0 et 60<br>ur modifier cette<br>t aller dans les<br>le la messagerie<br>sur le bouton «<br>e Message » dans<br>é « Vos Services |
|------------------------------------------------|----------------------------------------------------------------|------------------------------|--------------------------|----------------------------------------------------------------------------------------------------|----------------------------------------------------------------------------------------------------|
| Paramètres de<br>Message                       |                                                                |                              |                          |                                                                                                    |                                                                                                    |
| Accueil Messa                                  | ges et Appels Co                                               | ontacts                      |                          | Communiquer -                                                                                                    | Rodolphe SEGUIN -                                                                                                    |
| Groupes Pa                                     | ramètres<br>Mappel Paramètres de<br>Message                    | Notifications Rappels        | Tableau de<br>bord agent |                                                                                                    |                                                                                                    |
| Par                                            | amètres de Me                                                  | ssade                        |                          |                                                                                                    |                                                                                                    |
| T Gár                                          | néral                                                          | Jougo                        |                          |                                                                                                    |                                                                                                    |
| Les                                            | s appels entrants sont renvo                                   | yés vers la boîte vocale apr | ès                       | secondes                                                                                                    |                                                                                                    |
|                                                |                                                                |                              |                          |                                                                                                    | _                                                                                                    |

Vous pouvez renvoyer les appels en cas de d'occupation vers un autre téléphone simplement en cochant la case associée et en indiquant le numéro de téléphone sur lequel vous comptez renvoyer les appels.

Vous pouvez rejeter les appels en cas d'occupation. Le message diffusé par le système ne peut être modifié.

Attention, une ligne MetaCentrex étant capable par défaut de prendre 5 appels simultanés (dans la limite du nombre d'appels simultanés autorisés sur le compte client), celle-ci ne sera que très rarement dans un statut « Occupé ». Une ligne est considérée comme occupée si le nombre maximum d'appels simultanés autorisés est atteint.

2.1.2.6 Gestion du prédécroché (sonnerie de retour personnalisée)

Vous pouvez modifier ce que les appelants entendent lorsqu'ils vous appellent avant que leur appel soit répondu.

Que voulez-vous que les appelants entendent avant que leur appel soit répondu?

- Utiliser la sonnerie de retour par défaut
- Utiliser une sonnerie de retour personalisée enregistrer

Pour cela il suffit de cocher la case associée et de cliquer sur « enregistrer »

Vous pouvez soit enregistrer votre fichier audio via le micro de votre ordinateur en cliquant sur le

bouton enregistrement

| Audio Sonnerie de Retour                          |
|---------------------------------------------------|
| Enregistrer/Ecouter la tonalité de retour d'appel |
| 00:00 / 00:00                                     |
| • • • •                                           |
| Télécharger la tonalité de retour d'appel         |
| Sauvegarder Annuler                               |

Soit télécharger sur votre licence un fichier audio présent sur votre disque dur. Le fichier audio doit être au format **WAV 16Khz 16Bits Mono PCM** 

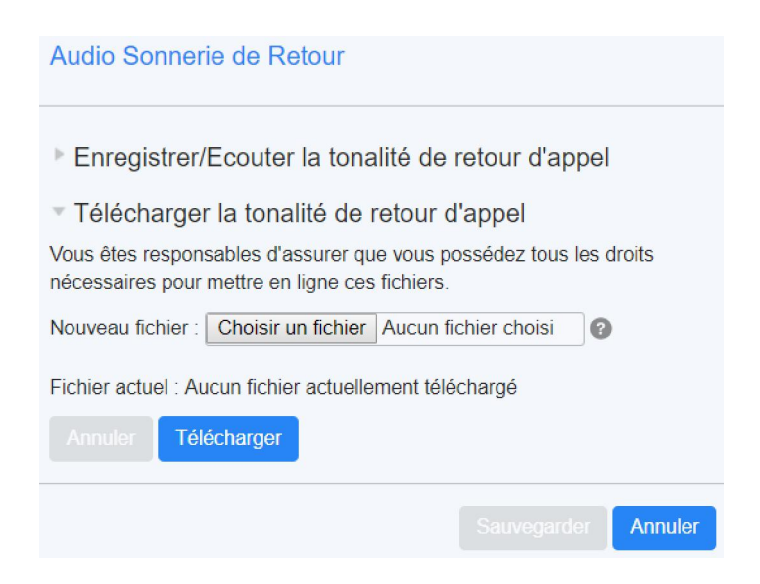

## 2.2 Messages et Appels

#### 2.2.1 Répondeur

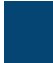

Cette page vous permet de consulter vos messages vocaux. Le total des nouveaux messages vocaux apparait à la suite du titre « Messages et Appels » et de l'onglet « Répondeur ».

| Accueil | Messages et Appels (1)  | Contact           | ts                 |                 |                   | Communiquer -             | Rodolphe SEGUIN - |
|---------|-------------------------|-------------------|--------------------|-----------------|-------------------|---------------------------|-------------------|
|         | Répondeur (1) Fax       | Appels<br>manqués | Appels<br>sortants | Appels<br>reçus | Appels<br>rejetés | Message(s)<br>supprimé(s) | ٥                 |
|         | Nouveau message vocal   |                   |                    |                 |                   | Supprim                   | er tout           |
|         | Nicolas MAIQUES - 09707 | 711046            | Mer                | 27/2, 16:16 ,   | 3 secs            | Actions V                 | ×                 |

Vous pouvez écouter depuis votre ordinateur les messages vocaux en cliquant sur le bouton

| De : Nicolas MAIQUE | ES - 0970711046 | × |
|---------------------|-----------------|---|
| Mer 27/2 16:16      | 00:01 / 00:03   |   |
| ► <b></b> •         | ()) Î -         |   |
|                     |                 |   |

× Vous pouvez supprimer un message en cliquant sur la croix visible devant chaque message.

Actions **V** vous permet de : Le bouton

- Répondre à ce message en enregistrant depuis votre ordinateur un nouveau message
- Marquer le message comme nouveau (non lu) si celui-ci a déjà été consulté
- Renvoyer le message par email (message en tant que pièce jointe du mail fichier audio au format WAV)
- Renvoyer le message sur la boite vocale d'une autre licence

| Accueil | Messages et App                                              | oels (1) | Conta             | cts                         |                 |           |                                                                      | Communiquer - | Rodolp    | ohe SEGUIN <del>~</del> |
|---------|--------------------------------------------------------------|----------|-------------------|-----------------------------|-----------------|-----------|----------------------------------------------------------------------|---------------|-----------|-------------------------|
|         | Répondeur (1)                                                | Fax      | Appels<br>manqués | Appels<br>sortants          | Appels<br>reçus | Ap<br>rej | pels<br>Répo                                                         | Message(s)    | 0         |                         |
|         | Nouveau message vocal           Nicolas MAIQUES - 0970711046 |          |                   | 046 Mer 27/2, 16:16 , 3 sec |                 |           | Marquer comme écouté<br>Renvoyer en email<br>Renvoyer en boîte vocal |               | imer tout |                         |
|         |                                                              |          | 711046            |                             |                 |           |                                                                      |               | ×         |                         |
|         |                                                              |          |                   |                             |                 |           |                                                                      |               | 4         |                         |

En cliquant sur le bouton

Nouveau message vocal

, vous pouvez déposer un message, enregistré depuis votre ordinateur, directement dans la boite vocale d'une autre licence.

| Accueil | Messages et A                                | oppels (1) Con                                                             | tacts              |                     |         | Communic | quer <del>-</del>    | Rodolphe SEGUIN <del>-</del> |
|---------|----------------------------------------------|----------------------------------------------------------------------------|--------------------|---------------------|---------|----------|----------------------|------------------------------|
|         | Répondeur (1)<br>Nouveau messa<br>Nicolas MA | Fax     Appels       Nouveau message       A:       <       G       Urgent | Appels<br>je vocal | Appels              | Appels  | Message( | s)<br>s)<br>Supprime | o<br>er tout                 |
|         |                                              | Enregistrer le messac                                                      | <b>je</b><br>00:(  | 00/00:00<br>■ ♣ ��) | Envoyer | Annuler  |                      |                              |

Vous pouvez faire en sorte que tous les messages vocaux soient automatiquement transférés sur votre adresse email ou plusieurs adresses emails simultanément (message vocal en pièce jointe – fichier audio au format WAV).

Pour cela, il faut aller dans les paramètres de la messagerie en cliquant sur le bouton à droite des sous menus ou sur le bouton « Paramètres de Message » dans l'encart intitulé « Vos Services » (disponible en revenant sur la page Accueil)

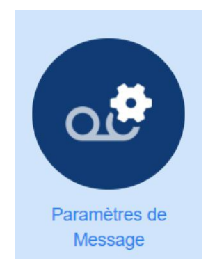

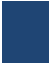

Ŭ.

| Accueil | Messages et Appels (1)         | Contacts                       |                          | Communiquer - Rodolphe SEGUIN - |
|---------|--------------------------------|--------------------------------|--------------------------|---------------------------------|
| Grou    | Paramètres de Message          | Notifications                  | Tableau de<br>bord agent |                                 |
|         | Paramètres de Me               | ssage                          |                          | Appliquer Annuler               |
|         | Général                        |                                |                          |                                 |
|         | Les appels entrants sont renvo | yés vers la boîte vocale après |                          | secondes                        |
|         | Activer le filtrage en temps r | éel 🕜                          |                          |                                 |
|         | Activer la messagerie vidéo    | 0                              |                          |                                 |
|         | Renvoi les messages vocau      | ix et fax par email            |                          |                                 |
|         | Renvoyer vers :                |                                |                          |                                 |
|         | Ajouter une adresse email      | te de réception                |                          |                                 |
|         | Inclure les liens d'action dar | is les emails                  |                          |                                 |

Dans l'onglet « Général », il vous suffit de cliquer sur le lien « Ajouter une adresse email » puis d'indiquer la ou les adresse(s) concernée(s).

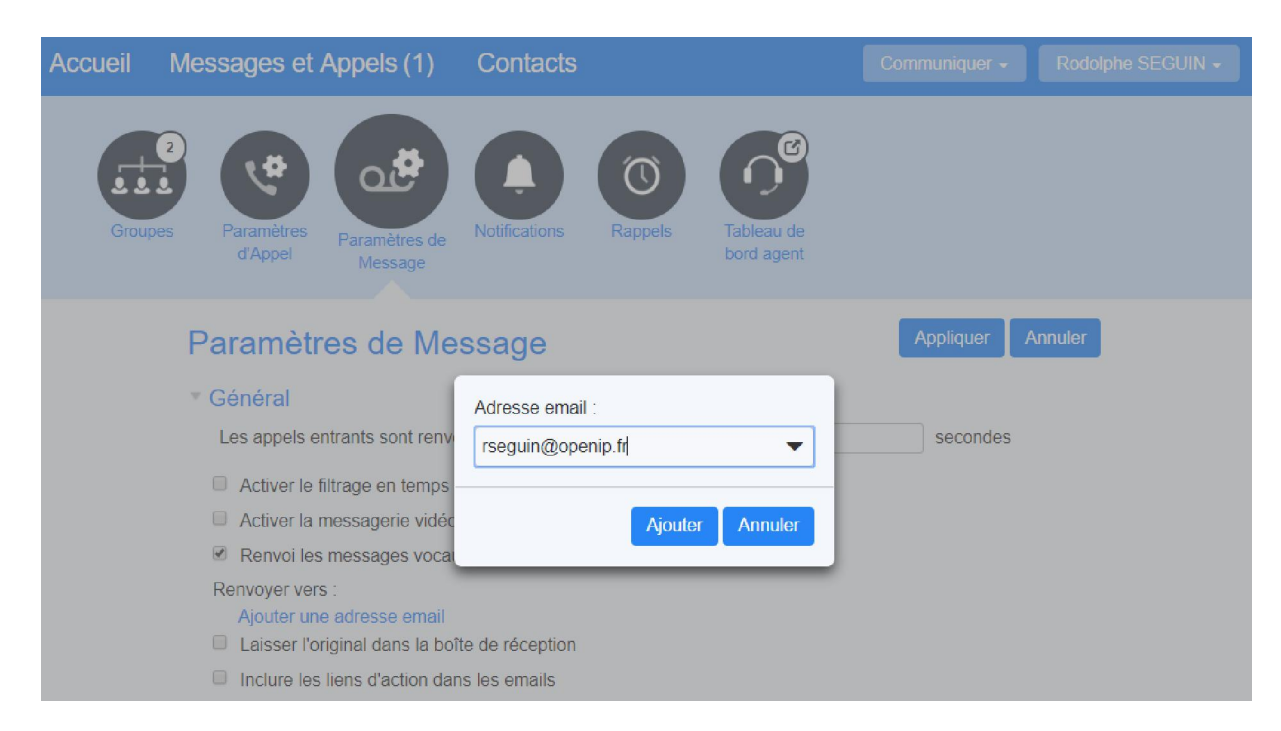

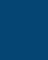

| Accueil | Messages et Appels (1)                             | Contacts                 |           |                      | Communiquer - | Rodolphe SEGUIN - |
|---------|----------------------------------------------------|--------------------------|-----------|----------------------|---------------|-------------------|
| Grou    | pes Paramètres de Message                          | Notifications Rag        | Dopels Ta | bleau de<br>rd agent |               |                   |
|         | Paramètres de Me                                   | ssage                    |           |                      | Appliquer     | nnuler            |
|         | Général                                            |                          |           |                      |               |                   |
|         | Les appels entrants sont renve                     | oyés vers la boîte vocal | e après   |                      | secondes      |                   |
|         | Activer le filtrage en temps                       | réel 🔞                   |           |                      |               |                   |
|         | Activer la messagerie vidéo                        | 0                        |           |                      |               |                   |
|         | Renvoi les messages vocat                          | ux et fax par email      |           |                      |               |                   |
|         |                                                    |                          | Messages  |                      |               |                   |
|         | Renvoyer vers :                                    |                          | vocaux    | Fax                  |               |                   |
|         | rseguin@openip.fr modifie                          | er   Retirer             | 4         | 4                    |               |                   |
|         | Laisser l'original dans la bo                      | îte de réception         |           |                      |               |                   |
|         | <ul> <li>Inclure les liens d'action dat</li> </ul> | ns les emails            |           |                      |               |                   |

Vous pouvez ainsi ajouter autant d'adresses emails que désiré. Ces adresses peuvent être utilisées pour recevoir les message vocaux et/ou les fax.

Par défaut, si cette option est activée, les messages vocaux et/ou les fax ne seront plus stockés sur le serveur MetaCentrex, si

bien que la page « Messages et Appels » sera toujours

Laisser l'original dans la boîte de réception

vide, sauf si vous cochez l'option

#### 2.2.2 Fax

Si vous avez souscrit à l'Option Fax Utilisateur ou si vous utilisez la licence Fax Entreprise, tout fax envoyé sur votre numéro de Fax MetaCentrex sera convertie en fichier PDF et sera stocké dans la page « Fax ».

Cette page vous permet de consulter vos fax. Le total des nouveaux fax apparait à la suite du titre « Messages et Appels » et de l'onglet « Fax ».

| Accueil | Messages et Appels (2) | Contacts                       |                      |                   | Communiquer -             | Rodo        | lphe SEGUIN 🗸 |
|---------|------------------------|--------------------------------|----------------------|-------------------|---------------------------|-------------|---------------|
|         | Répondeur (1) Fax (1)  | Appels Appel<br>manqués sortan | s Appels<br>ts reçus | Appels<br>rejetés | Message(s)<br>supprimé(s) | •           |               |
|         |                        |                                |                      |                   | Sup                       | primer tout |               |
|         | 0147372725             |                                | Mer 27/2, 16:2       | 4,1 Pages         | Actions                   | ×           |               |
|         |                        |                                |                      |                   |                           |             |               |

En cliquant sur l'icone vous pouvez consulter votre fax En cliquant sur le numéro de l'expéditeur, vous pouvez :

- Rappeler ce numéro depuis votre ligne
- Rappeler ce numéro depuis une autre licence
- Ajouter ce numéro dans vos contacts personnels

| Répondeur (1)       Fax (1)       Appels manqués       Appels sortants       Appels reçus       Appels supprimé(s)       Message(s) supprimé(s)         Composer le 0147372725 depuis le 0222969569       Supprimé (s)       Supprimé (s) | Accueil | Messages et Appels         | (2) Contacts                                    | Contacts                                                   |               |                   |                           | Communiquer - Rodolphe SEGUIN - |            |  | N - |
|----------------------------------------------------------------------------------------------------|---------|----------------------------|-------------------------------------------------|------------------------------------------------------------|---------------|-------------------|---------------------------|---------------------------------|------------|--|-----|
| Composer le 0147372725 depuis le 0222969569                                                                                                    |         | Répondeur (1) Fax          | (1) Appels<br>manqués                           | Appels A<br>sortants i                                     | ppels<br>eçus | Appels<br>rejetés | Message(s)<br>supprimé(s) |                                 | 0          |  |     |
| Composer le 0147372725 depuis un autre numéro                                                                                                    |         | Composer le<br>Composer le | e 0147372725 depuis le<br>e 0147372725 depuis u | 72725 depuis le 0222969569<br>72725 depuis un autre numéro |               |                   | Supp                      |                                 | rimer tout |  |     |
| Actions V X                                                                                                    |         | Ajouter aux                | ux contacts                                     |                                                            |               | 1 Pages           | Actions                   | •                               | ×          |  |     |

Le bouton Actions Vous permet de :

- Marquer le fax comme nouveau (non lu) si celui-ci a déjà été consulté
- Renvoyer le fax par email (message en tant que pièce jointe du mail fichier au format PDF)
- Renvoyer le fax sur une autre licence

| Accueil | Messages et Appels (2) | Contacts                                                          | Communiquer - Rodolphe SEGUIN -    |
|---------|------------------------|-------------------------------------------------------------------|------------------------------------|
|         | Répondeur (1) Fax (1)  | Appels Appels Appels Appels Appels manqués sortants reçus rejetés | Message(s) <b>o</b><br>supprimé(s) |
|         |                        |                                                                   | Marquer comme lu imer tout         |
|         | 0147372725             | Mer 27/2, 16:24 , 1 Page                                          | Renvoyer en fax X                  |

Vous pouvez faire en sorte que tous les fax soient automatiquement transférés sur votre adresse email ou plusieurs adresses emails simultanément (fax en pièce jointe – fichier au format PDF).

Pour cela, il faut aller dans les paramètres de la messagerie en cliquant sur le bouton à droite des sous menus ou sur le bouton « Paramètres de Message » dans l'encart intitulé « Vos Services » (disponible en revenant sur la page Accueil)

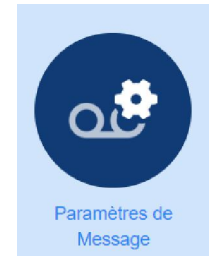

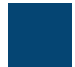

| Accueil | Messages et Appels (1)                             | Contacts                       |                          | Communiquer - Rodolphe SEGUIN - |  |  |  |  |  |
|---------|----------------------------------------------------|--------------------------------|--------------------------|---------------------------------|--|--|--|--|--|
| Grou    | Paramètres de<br>Message                           | Notifications Rappels          | Tableau de<br>bord agent |                                 |  |  |  |  |  |
|         | Paramètres de Message Appliquer Annuler            |                                |                          |                                 |  |  |  |  |  |
|         | Général                                            |                                |                          |                                 |  |  |  |  |  |
|         | Les appels entrants sont renvo                     | yés vers la boîte vocale après | ;                        | secondes                        |  |  |  |  |  |
|         | Activer le filtrage en temps n                     | réel 🕜                         |                          |                                 |  |  |  |  |  |
|         | Activer la messagerie vidéo                        | 0                              |                          |                                 |  |  |  |  |  |
|         | Renvoi les messages vocau                          | ıx et fax par email            |                          |                                 |  |  |  |  |  |
|         | Renvoyer vers :                                    |                                |                          |                                 |  |  |  |  |  |
|         | Ajouter une adresse email                          |                                |                          |                                 |  |  |  |  |  |
|         | <ul> <li>Inclure les liens d'action dar</li> </ul> | is les emails                  |                          |                                 |  |  |  |  |  |

**Dans l'onglet «** Général », il vous suffit de cliquer sur le lien « Ajouter une adresse email » puis **d'indiquer la ou les** adresse(s) concernée(s).

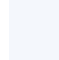

| Accueil Messages et Appels (1)                        | Contacts                                    | Communiquer - Rodolphe SEGUIN - |
|-------------------------------------------------------|---------------------------------------------|---------------------------------|
| Groupes Paramètres de Message                         | Notifications Rappels Tableau de bord agent |                                 |
| Paramètres de Me                                      | essage                                      | Appliquer Annuler               |
| <ul> <li>Général</li> </ul>                           |                                             |                                 |
| Les appels entrants sont renv                         | oyés vers la boîte vocale après             | secondes                        |
| Activer le filtrage en temps                          | réel 😨                                      |                                 |
| Activer la messagerie vidéo                           | D 🔞                                         |                                 |
| Renvoi les messages voca                              | ux et fax par email                         |                                 |
|                                                       | Messages                                    |                                 |
| Renvoyer vers :                                       | vocaux Fax                                  |                                 |
| rseguin@openip.fr modifi<br>Aiouter une adresse email | ier   Retirer 🖉 🖉                           |                                 |
| <ul> <li>Laisser l'original dans la bo</li> </ul>     | pîte de réception                           |                                 |
| Inclure les liens d'action da                         | ins les emails                              |                                 |

Vous pouvez ainsi ajouter autant d'adresses emails que désiré. Ces adresses peuvent être utilisées pour recevoir les message vocaux et/ou les fax.

Par défaut, si cette option est activée, les messages vocaux et/ou les fax ne seront plus stockés sur le serveur MetaCentrex, si bien que la page « Messages et Appels » sera toujours

vide, sauf si vous cochez l'option 🗹 Laisser l'original dans la boîte de réception

#### 2.2.3 Historique des appels (Manqués / Sortant / Reçus / Rejetés)

Ces différentes pages montrent l'historique des appels manqués / sortant / reçus / rejetés sur les deux derniers mois.

| Accueil | Messages et A                | ppels (2)               | Contacts          | 2                  |                 |                   | Communiquer -             | Rodolphe SEGUIN - |
|---------|------------------------------|-------------------------|-------------------|--------------------|-----------------|-------------------|---------------------------|-------------------|
|         | Répondeur (1)                | Fax (1 )                | Appels<br>manqués | Appels<br>sortants | Appels<br>reçus | Appels<br>rejetés | Message(s)<br>supprimé(s) | \$                |
|         |                              |                         |                   |                    |                 |                   |                           | Exporter          |
|         | Nicolas MAIQUES - 0970711046 |                         |                   |                    | Mer 27          | 7/2, 16:15        | Montr                     | er la règle       |
|         | Jean N                       | 0711066 Mer 27/2, 12:43 |                   |                    | 7/2, 12:43      | Montr             | er la règle               |                   |
|         | Jean MASCLE - 097            |                         | 0711066           |                    | Mer 27          | 7/2, 11:14        | Montr                     | er la règle       |
|         | 02997                        | 24913                   |                   |                    | Mer 27          | 7/2, 11:06        | Montr                     | er la règle       |
|         | 02997                        | 24913                   |                   |                    | Mer 27          | 7/2, 11:06        | Montr                     | er la règle       |

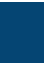

Si un message vocal a été déposé à la suite d'un appel et que ce message existe toujours sur le serveur de messagerie, vous pouvez directement le consulter en cliquant sur le bouton

Si les appels correspondent à vos contacts personnels ou à une autre licence MetaCentrex, leur nom apparait à côté de leur numéro de téléphone. En cliquant sur le nom/numéro d'un appelant vous pouvez :

- Rappeler ce numéro depuis votre ligne
- Rappeler ce numéro depuis une autre ligne MetaCentrex
- Ajouter ce numéro à vos contacts personnels

| Accueil | Messages et App               | els (2)              | Contacts                           |                               |                         |                                 | Communiquer -             | Rodolphe SEGUIN -                         |
|---------|-------------------------------|----------------------|------------------------------------|-------------------------------|-------------------------|---------------------------------|---------------------------|-------------------------------------------|
|         | Répondeur (1)                 | Fax (1 )             | Appels<br>manqués                  | Appels<br>sortants            | Appels<br>reçus         | Appels<br>rejetės               | Message(s)<br>supprimé(s) | •                                         |
|         | Nicolas N<br>Jean MA          | Composer<br>Composer | le 0970711046 d<br>le 0970711046 d | depuis le 02.<br>depuis un au | 22969569<br>itre numéro | , 16:15<br>, 12:43              | Montre                    | Exporter<br>er la règle<br>er la règle    |
|         | Jean MA<br>0299724<br>0299724 | 913<br>913           |                                    |                               | Mer 27/2<br>Mer 27/2    | , 11:14<br>2, 11:06<br>2, 11:06 | Montre<br>Montre          | er la règle<br>er la règle<br>er la règle |

Vous pouvez exporter (fichier CSV) l'ensemble des appels en cliquant sur le bouton « Exporter »

| Exporter les listes d'appel                                              |                   |                 |                  |  |  |  |  |  |
|--------------------------------------------------------------------------|-------------------|-----------------|------------------|--|--|--|--|--|
| Sélectionner les listes d'appel à exporter, et appuyer <b>Exporter</b> . |                   |                 |                  |  |  |  |  |  |
| Listes à exporter :                                                      |                   |                 |                  |  |  |  |  |  |
| Appels reçus                                                             | Appels<br>manqués | Appels sortants | Appels rejetés   |  |  |  |  |  |
| État de l'exportatio                                                     | n                 |                 |                  |  |  |  |  |  |
|                                                                          |                   |                 |                  |  |  |  |  |  |
|                                                                          |                   |                 |                  |  |  |  |  |  |
|                                                                          |                   |                 |                  |  |  |  |  |  |
|                                                                          |                   |                 | Exporter Annuler |  |  |  |  |  |

#### 2.2.4 Message(s) supprimé (s)

Cette page vous permet de retrouver les messages vocaux et fax que vous auriez pu supprimer par inadvertance.

Yxtensys - 2022

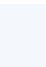

#### METACENTREX - GUIDE DU PORTAIL UTILISATEUR Accueil Messages et Appels Contacts Message(s) supprimé(s) Répondeur Fax Appels Appels Appels Appels \$ rejetés manqués sortants reçus Tout supprimer définitivement 0147372725 Mer 27/2, 16:24, 1 Pages Actions V Nicolas MAIQUES - 0970711046 Mer 27/2, 16:16, 3 secs Actions V (fax) ou En cliquant sur le bouton (message vocal), vous pouvez les consulter de

En cliquant sur le numéro de l'appelant, vous pouvez :

nouveau.

- Rappeler ce numéro depuis votre ligne
- Rappeler ce numéro depuis une autre licence
- Ajouter ce numéro dans vos contacts personnels

| Accueil    | Messages et              | Appels                    | Contacts                 | 6                  |                 |                                 | Communiq                  | uer 👻           | Rodolphe SEGUIN 👻 |
|------------|--------------------------|---------------------------|--------------------------|--------------------|-----------------|---------------------------------|---------------------------|-----------------|-------------------|
|            | Répondeur                | Fax                       | Appels<br>manqués        | Appels<br>sortants | Appels<br>reçus | Appels<br>rejetės               | Message(s)<br>supprimé(s) |                 | 0                 |
|            |                          | Composer I                | e 0970711046             | depuis le 0222     | 2969569         |                                 | Tout supprime             | r définitivem   | ent               |
|            | III 0147372<br>Nicolas N | Composer I<br>Ajouter aux | e 0970711046<br>contacts | depuis un autr     | e numéro        | 3:24 , 1 Pages<br>3:16 , 3 secs |                           | Actions Actions |                   |
| l e bouton | Actions 1                | VOUS                      | permet d                 | <b>۵</b> ۰         |                 |                                 |                           |                 |                   |

- Restaurer le message
- Supprimer définitivement le message du serveur

| Accueil | Messages et | Appels                     | Contacts                                         | 8                  |                                 |                   | Communiqu                 | ier - Rodo     | lphe SEGUIN <del>-</del> |
|---------|-------------|----------------------------|--------------------------------------------------|--------------------|---------------------------------|-------------------|---------------------------|----------------|--------------------------|
|         | Répondeur   | Fax                        | Appels<br>manqués                                | Appels<br>sortants | Appels<br>reçus                 | Appels<br>rejetės | Message(s)<br>supprimé(s) | •              |                          |
|         |             | Composer I                 | e 0970711046                                     | depuis le 0222     | 969569                          |                   | Tout supprimer            | définitivement |                          |
|         | 0147372     | Composer le<br>Ajouter aux | le 0970711046 depuis un autre numéro<br>contacts |                    | 3:24 , 1 Pages<br>3:16 , 3 secs |                   | Actions ▼<br>Actions ▼    |                |                          |

En cliquant sur le bouton « Tout supprimer définitivement », vous pouvez supprimer définitivement l'intégralité des messages présents en un clic. **Attention, il n'y a pas de demande de confirmation**.

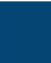

#### 2.3 Contacts

Cette page vous permet de gérer votre **Liste de Contacts** . Elle vous montre aussi vos **Extensions** et **Codes Abrégés**.

#### 2.3.1 Liste de Contacts

| Accueil | Messages et Appels Conta                                                                                                    | acts Communiquer -                                                                                                    | Rodolphe SEGUIN - |  |
|---------|----------------------------------------------------------------------------------------------------|----------------------------------------------------------------------------------------------------|-------------------|--|
|         | Liste de contacts                                                                                                    | Extensions Numéros abrégé                                                                                                    | Numéros abrégés   |  |
|         | Nouveau contact Nouveau group                                                                                                    | e Importer Exporter tout Modifier S                                                                                                    |                   |  |
|         | Contacts et Groupes                                                                                                    | Vous avez 0 Contacts et 2 Groupes.                                                                                                    |                   |  |
|         | Rechercher                                                                                                    | <ul> <li>Sélectionnez un contact ou un groupe pour visualiser<br/>modifier les coordonnées.</li> <li>Recherchez un contact ou un groupe en utilisant la ca</li> </ul> | ou<br>ase de      |  |
|         | <ul> <li>Appelants VIP</li> <li>Multiple single single si</li></ul> | recherche située à gauche.<br><ul> <li>Sélectionnez plusieurs contacts ou groupes en utilisar<br/>raccourcis Ctrl-Clic et Shift-Clic.</li> </ul>                      | nt les            |  |

La liste de contacts vous permet de conserver les renseignements sur vos contacts téléphoniques. Ajouter vos contacts à cette liste facilite l'utilisation d'autres fonctionnalités. Par exemple :

- 1 Lorsque vous recevez un appel, si l'appelant est configuré dans votre liste de contacts, au lieu de voir son numéro de téléphone dans votre historique des appels, vous voyez son nom.
- 2 Lorsque vous configurez des services tels que le rejet des appelants, vous pouvez sélectionner des personnes de votre liste de contacts dont les appels seront rejetés plutôt que de le faire en entrant explicitement leur numéro de téléphone.

Chaque entrée de la liste de contacts peut contenir :

- prénom et nom
- surnom
- titre et organisation
- numéros de téléphone de domicile, professionnel, cellulaire, télécopieur et autres
- deux adresses de courriel
- une adresse SMS
- les adresses postales professionnelle et de domicile.

Lorsque des numéros multiples de téléphone sont configurés, un numéro peut être identifié comme le numéro principal (ou par défaut). De même, une des adresses de courriels peut être marquée comme principale.

Votre liste de contacts peut aussi contenir des groupes permettant de regrouper facilement des contacts individuels auxquels vous voulez vous référer en même temps. Les groupes peuvent aussi être nichés dans d'autres groupes.

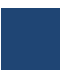

En visualisant les détails d'un groupe, vous voyez quels contacts et quels groupes sont ses membres, et visualiser les détails d'un contact montre les groupes dont il fait partie.

L'interface de la liste de contacts consiste en deux colonnes :

- 1 Les colonnes des *contacts et groupes* qui listent vos contacts et groupes par ordre alphabétique
- 2 La colonne *détails* utilisée pour visualiser les détails d'une simple entrée de contact ou de groupe, pour ajouter de nouveaux contacts ou groupes ou pour modifier certains déjà existant.

Pour plus d'information, veuillez cliquer sur le menu contextuel d'Aide disponible sur votre portail

Vous pouvez Importer des contacts (format CSV) et Exporter vos contacts personnels (format CSV).

Pour connaître le schéma de construction du fichier d'importation, il vous suffit de créer un contact et de l'exporter. Vous utilisez ensuite ce fichier CSV comme modèle pour réaliser votre fichier d'importation.

#### 2.3.2 Extensions

Extensions vous permet de composer rapidement d'autres numéros MetaCentrex.

Vous pouvez faire la recherche en saisissant dans le champ de recherche au-dessus du tableau. La liste sera restreinte aux éléments qui correspondent, avec les champs de concordance en surbrillance.

| Accueil | Messa         | ages et Appels                                       | Contacts                            |                                               | Commur                                                 | niquer <del>-</del> Rodo | olphe SEGUIN - |
|---------|---------------|------------------------------------------------------|-------------------------------------|-----------------------------------------------|--------------------------------------------------------|--------------------------|----------------|
|         |               | Liste de contacts                                    |                                     | Extensions                                    | Numéros                                                | abrégés                  |                |
|         | Les e<br>dess | extensions vous permett<br>ous montre toutes les lig | ent de compose<br>gnes dans l'entre | r rapidement d'autre<br>prise ainsi que les e | s numéros dans l'entreprise. L<br>xtensions associées. | e tableau ci-            |                |
|         | Rech          | ercher                                               |                                     |                                               |                                                        |                          |                |
|         |               | Nom                                                  |                                     | Site/Service                                  | Numéro de téléphone                                    | Extension                |                |
|         |               | ACD Basic                                            |                                     | Aucun                                         | 0970711234                                             |                          |                |
|         |               | Adrien GRANDPERR                                     | IN                                  | Site principal                                | 0970711026                                             |                          |                |
|         | <u>@</u>      | Anne LISE MOREL: A                                   | ADV                                 | ADV Composer I                                | 0070744004                                             | 8004                     |                |
|         |               | Anouar BEN MANSO                                     | UR:                                 | Produc                                        | e 8004 depuis le 0222969569                            | 8102                     |                |
|         |               | Anthony HESNAUX:                                     | Admin                               | St_Ave                                        | e 8004 depuis un autre numéro                          | 4003                     |                |
|         |               | Anthony MANSOURI                                     |                                     | Site principal                                | 0970711036                                             | 5007                     |                |
|         | 2             | Arnaud GODILLON: /                                   | Admin                               | St_Avertin                                    | 0970711068                                             | 5104                     |                |
|         |               | Arnaud VAILLANT                                      |                                     | St Avertin                                    | 0970711096                                             | 7006                     |                |

#### 2.3.3 Numéros Abrégés

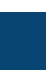

Les Numéros Abrégés vous permettent de retrouver rapidement les numéros courts associés à des numéros longs externes.

Vous pouvez faire la recherche en saisissant dans le champ de recherche au-dessus du tableau. La liste sera restreinte aux éléments qui correspondent, avec les champs de concordance en surbrillance.

| Accueil | Messages et App                             | els Contacts                                                                |                         | Communiquer 🗸           | Rodolphe SEGUIN - |
|---------|---------------------------------------------|-----------------------------------------------------------------------------|-------------------------|-------------------------|-------------------|
|         | Liste de cont                               | acts Extensi                                                                | ons                     | Numéros abrégés         |                   |
|         | Les numéros abrégés<br>dessous montre les n | vous permettent de composer plus r<br>uméros abrégés en cours d'utilisatior | apidement des numéros e | xternes. Le tableau ci- | -                 |
|         | Rechercher                                  |                                                                             |                         |                         |                   |
|         | Numéro abrégé                               | Le Numéro de téléphone ou nu                                                | néro spécial            | Site/Service            |                   |
|         | 550                                         | 0970711058                                                                  |                         | Aucun                   |                   |
|         | 551                                         | 0970711090                                                                  |                         | Aucun                   |                   |
|         | 552                                         | 0970711089                                                                  |                         | Aucun                   |                   |
|         | 553                                         | 0970711087                                                                  |                         | Aucun                   |                   |
|         | 554                                         | 0970711085                                                                  |                         | Aucun                   |                   |
|         | 555                                         | 0970711088                                                                  |                         | Aucun                   |                   |
|         | 556                                         | 0970711076                                                                  |                         | Aucun                   |                   |

#### 2.4 Groupes

Si vous faites partie d'un groupe, l'icône suivant est alors disponible dans l'encart **Vos Services** (si vous êtes membre d'au moins un groupement)

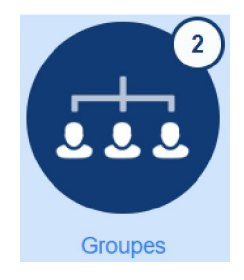

La pastille sur l'icône indique le nombre de groupement dont vous êtes membre.

La page Groupes vous permet de lister l'ensemble des groupements dont vous êtes membre.

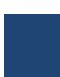

#### Groupes

Groupements d'appels et Groupes d'Interception d'appels dont vous êtes membre. Pour les Groupements d'appels, -∃ indique connecté, et -∃ déconnecté.

| Adhésion aux groupes                                                                | Groupement d'appels: Groupe Test Supervisé      |                                                  |                                                                                                    | sé                                                   |  |
|-------------------------------------------------------------------------------------|-------------------------------------------------|--------------------------------------------------|----------------------------------------------------------------------------------------------------|------------------------------------------------------|--|
| Groupement d'appels: Groupe Test<br>Supervisé     Groupement d'appels: Pass Experts | Département :<br>Nombre de lignes :<br>Statut : |                                                  | Aucun<br>3 (Connecté à: 2)<br>Vous n'êtes actuellement pas<br>connecté(e) à ce Groupemen<br>d'annels |                                                      |  |
|                                                                                     |                                                 |                                                  | Se connecter                                                                                         |                                                      |  |
|                                                                                     | Position                                        | Numéro                                           | Ext.                                                                                                 | Nom                                                  |  |
|                                                                                     | 1                                               | 0222969569                                       | 4002                                                                                                 | EGUIN                                                |  |
|                                                                                     | 2                                               | 0970716830                                       | 1900                                                                                                 | - test                                               |  |
|                                                                                     | 3                                               | 0970716833                                       | 1903                                                                                                 | - Test Expert                                        |  |
|                                                                                     | Position<br>1<br>2<br>3                         | Numéro<br>0222969569<br>0970716830<br>0970716833 | Ext.<br>4002<br>1900<br>1903                                                                         | Nom<br>C Rodolphe<br>SEGUIN<br>D test<br>Test Expert |  |

Pour chaque groupement, une icône vous indique votre statut de connexion

Indique connecté,

et 🕘 déconnecté.

Il vous suffit alors de choisir le groupement concerné et de cliquer sur le lien **Se connecter** pour rendre votre statut actif (votre téléphone sonnera alors si on appelle le numéro du groupement), ou sur le lien **Déconnexion** pour rendre votre statut inactif (votre téléphone ne sonnera alors pas si on appelle le numéro du groupement).

Vous avez sur cette même page la visibilité de l'état de connexion des collaborateurs membres de ce groupement, de leur position dans le groupement, de leur numéro d'appel ainsi que leur Extension (numéro court interne).

#### 2.5 Paramètres d'Appel

La page de paramétrage des appels est disponible dans l'encart **Vos Services** en cliquant sur l'icône suivant

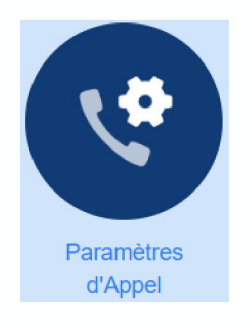

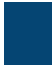

#### 2.5.1 Général

#### Général

Le transfert d'appel n'est pas disponible car aucune extension opérateur n'a été configurée pour votre entreprise.

- Appeler en numéro masqué
- Fournir Identifiant d'appelant pour les appels entrants
- Fournir Nom d'appelant pour les appels entrants

Attention ! Ne pas tenir compte de la phrase « Le transfert d'appel n'est pas disponible car aucune extension opérateur n'a été configurée pour votre entreprise ». Vous pouvez tout à fait effectuer des transferts d'appels avec MetaCentrex. Ceci est un texte générique par défaut lorsque aucun code opérateur n'a été défini. Cependant sur MetaCentrex il n'y a pas de code opérateur.

- **Appeler en numéro masqué** : si la case est cochée, tous vos appels <u>sortants</u> seront présentés en numéro masqué
- Fournir Identifiant d'appelant pour les appels entrants : si cette case est décochée, tous vos appels <u>entrants</u> seront indiqués comme anonyme même si l'appelant présente bien son numéro d'appel.
- Fournir Nom d'appelant pour les appels entrants : si l'opérateur appelant présente dans la trame de l'appel un nom, celui-ci sera présenté. Si cette case est décochée et que vous avez le numéro présenté dans vos contacts personnels, le nom de ce contact sera quand même présenté.

#### 2.5.2 Renvoi d'Appels

Par défaut, lorsque vous utilisez les StarCodes (code d'accès) adéquats pour les renvois d'appels depuis votre téléphone, il vous est demandé d'indiquer le numéro de renvoi.

#### Renvoi d'Appels

Me demander un numéro de transfert à chaque fois que j'active le transfert depuis mon téléphone à l'aide d'un code d'accès :

- Renvoi inconditionnel
- Renvoi sur occupation
- Renvoi si sans réponse

Si les cases sont décochées, le système appliquera le renvoi automatiquement sur le dernier numéro mémorisé dans vos paramètres de **Gestion des Appels (Accueil)**.

Rappel des codes d'accès

• **Renvoi Inconditionnel** : code d'accès \*72

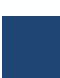

- Renvoi sur occupation : code d'accès \*90
- Renvoi si sans réponse : code d'accès \*92

#### 2.5.3 Blocage d'Appel

Vous pouvez paramétrer votre ligne MetaCentrex afin que les appels sortants soient bloqués vers certaines destinations.

#### Attention ! Seules les destinations suivantes sont utilisées sur MetaCentrex

- Nationaux et Portables : tous numéros sur 10 chiffres commençant par 01/02/03/04/05/06/07/09
- Internationaux : tous numéros commençant par 00
- Numéros surtaxés : tous numéros commençant par 08 ou tous numéros courts hors numéros d'urgence
- **Codes d'accès** : tous numéros commençant par \* Ex : consultation de la messagerie vocale \*318, renvoi inconditionnel \*72
- **Codes d'accès qui changent de configuration** : tous numéros commençant par \* qui modifient la configuration de votre ligne Ex : renvoi inconditionnel \*72

#### Blocage d'Appel

Définir les destinations à restreindre :

- Appels locaux
- Nationaux et Portables
- Internationaux
- Numéros surtaxés
- Opérateur
- Annuaire
- Codes d'accès
- Codes d'accès qui changent de configuration

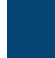

#### 2.5.4 Bouton Appelez-moi

- Bouton Appelez-moi
  - Activer les boutons Appelez-moi

Annuler les boutons existants

Vous pouvez activer ou désactiver temporairement les boutons **Appelez-moi** que vous avez paramétré en amont depuis la page **Téléchargements**. Vous pouvez aussi annuler la configuration des boutons existants les rendant ainsi inactifs définitivement.

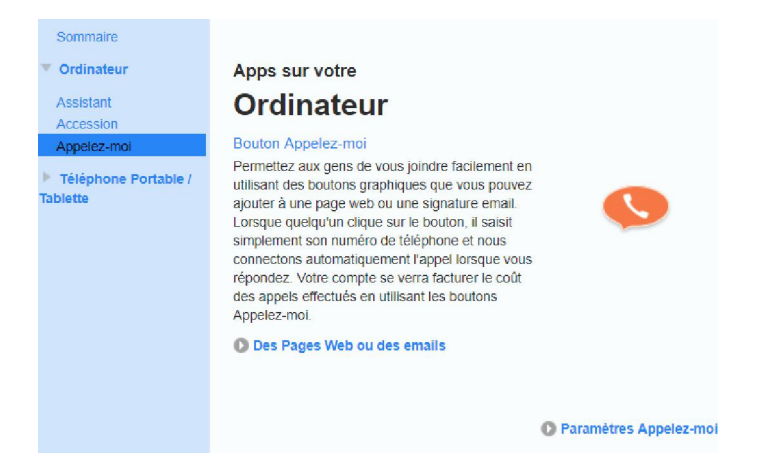

#### 2.6 Paramètres de Message

La page de Paramètres de Message est disponible dans l'encart **Vos Services** en cliquant sur l'icône suivant

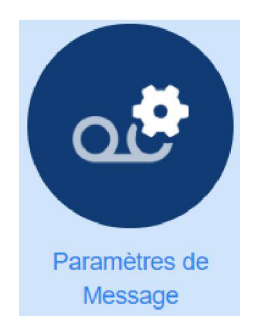

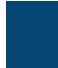

#### 2.6.1 Général

#### Général

- Activer le filtrage en temps réel
- Activer la messagerie vidéo
- Renvoi les messages vocaux et fax par email

Renvoyer vers :

Ajouter une adresse email

Laisser l'original dans la boîte de réception

Inclure les liens d'action dans les emails

- Activer le filtrage en temps réel : Le filtrage en temps réel fait sonner votre lorsqu'un appel est renvoyé automatiquement à la messagerie vocale. Vous pouvez décrocher le téléphone et entendre le message vocal pendant que celui-ci est enregistré sans que l'appelant sache que vous êtes à l'écoute.
- Activer la messagerie vidéo : option <u>inactive</u> sur MetaCentrex. Les licences MetaCentrex ne supporte pas les appels vidéo.
- Renvoi les messages vocaux et fax par email : En cochant cette case, vous pouvez décider que tous vos messages vocaux et/ou fax (si vous avez souscrit à une Option Fax Utilisateur) soient transférés sur votre boite email. Il vous suffit alors de cliquer sur « Ajouter une adresse email »

| Adresse email :   |         |         |
|-------------------|---------|---------|
| rseguin@openip.fr |         | •       |
| ¢                 |         |         |
|                   | Ajouter | Annuler |

Il vous suffit ensuite de définir pour chaque adresse email référencée si celle-ci est utilisée pour recevoir les messages vocaux et/ou fax

|                                      | Messages |     |
|--------------------------------------|----------|-----|
| Renvoyer vers :                      | vocaux   | Fax |
| expert@openip.fr modifier   Retirer  | •        |     |
| fax@openip.fr modifier   Retirer     |          |     |
| rseguin@openip.fr modifier   Retirer | •        |     |
| Ajouter une adresse email            |          |     |

Par défaut en activant cette option, les messages vocaux et/ou fax seront transférés sur les boites email définies et seront retirés du serveur MetaCentrex, vous n'aurez donc pas d'indication de nouveaux messages sur votre téléphone certifié MetaCentrex ou sur votre Softphone Accession. Si vous désirez garder une trace sur le serveur MetaCentrex, il suffit de cocher l'option « **Laisser l'original dans la boîte de réception** »

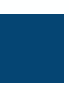

| 🙀 Répondre 🛱 Répondre à tous 🛱 Transférer 😤 MI           |  |
|----------------------------------------------------------|--|
| jeu. 06/12/2018 15:14                                    |  |
| T tél : 0970716833 <0970716833@voicemail.metacentrex.fr> |  |
| Tr: Message vocal de 0970716833 à 0222969569             |  |
| À 🔿 Rodolphe SEGUIN                                      |  |
| message.wav<br>19 KB                                     |  |

Le message ci-joint a été déposé sur votre messagerie vocale pour 0222969569. No **Inclure les liens d'action** ce que l'on vous transfère les messages à cette adresse. **dans les emails** : cette option n'est pas disponible sur les **licences Simple**. Cette option permet d'inclure les liens d'action dans l'email contenant votre message vocal (supprimer / marquer comme lu / consulter la boite vocale).

| Répondre (     | ⊋Répondre à tous 🕞 Transférer 🦓MI                      |
|----------------|--------------------------------------------------------|
|                | jeu. 06/12/2018 15:15                                  |
| Т              | tél : 0970716833 <0970716833@voicemail.metacentrex.fr> |
| Ó              | Tr: Message vocal de 0970716833 à 0222969569           |
| À 🔿 Rodolphe : | SEGUIN                                                 |
| messag   20 KB | e.wav 🗸                                                |

Le message ci-joint a été déposé sur votre messagerie vocale pour 0222969569. Nous vous envoyons cet email parce que vous avez demandé à ce que l'on vous transfère les messages à cette adresse.

Le message original est encore dans votre compte et sera lu ou affiché comme d'habitude la prochaine fois que vous ouvrirez une session. Si vous préférez, vous pouvez utiliser le lien ci-dessous pour le supprimer. Vous pouvez également marquer les messages comme "lu", ce qui signifie qu'ils resteront dans votre compte de messagerie vocale mais qu'ils ne seront pas traités comme de nouveaux messages.

Supprimer ce message (sans demande de confirmation) Marquer ce message comme lu Marquer tous les messages comme lus Connexion à votre boîte vocale

#### 2.6.2 Accès à la boîte de réception

#### Accès à la boîte de réception

- Désactivation du code PIN
- Connexion rapide
- Lecture automatique des messages vocaux
- Fax en lecture automatique

```
Consultation des messages vocaux Détails et Message 🔻
```

 Désactivation du code PIN : par défaut à chaque fois que vous consulter votre messagerie vocale (\*318) depuis votre téléphone ou softphone, il vous est demandé de composer votre code PIN personnel (code PIN EAS). Vous pouvez en cochant cette option faire en sorte que ce code PIN ne vous soit jamais demandé. Cette option est fonctionnelle que si l'option suivante « Connexion rapide » est active.

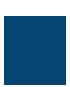

# Accès à la boîte de réception

- Désactivation du code PIN
- Connexion rapide
- Connexion rapide : par défaut, cette option est active. Cela vous permet de ne pas avoir à vous authentifier en indiquant votre numéro de téléphone lorsque vous consulter votre messagerie. Si cette option est désactivée, à chaque fois que vous consulterai votre messagerie vocale, il vous sera alors demandé d'indiquer votre numéro de téléphone et le code PIN associé (même si l'option « désactivation du code PIN » est active).

## Accès à la boîte de réception

- Désactivation du code PIN
- Connexion rapide
- Lecture automatique des messages vocaux : si cette option est active, les nouveaux messages vocaux sont automatiquement lus lorsque vous vous connectez à la messagerie vocale. Si l'option est inactive, il vous est indiqué la présence de nouveaux messages vocaux et vous avez le choix de les écouter ou non en suivant les indications du menu vocal de la messagerie.
- Fax en lecture automatique : si cette option est active, les nouveaux fax sont automatiquement lus (date, heure, expéditeur) lorsque vous vous connectez à la messagerie vocale. Si l'option est inactive, il vous est indiqué la présence de nouveaux fax et vous avez le choix de les écouter ou non en suivant les indications du menu vocal de la messagerie.
- **Consultation des messages vocaux** : vous pouvez choisir lorsque vous consultez votre messagerie vocale d'avoir :
  - Détails et Message
  - Message seulement
  - Détails seulement

#### 2.6.3 Messages d'accueil de la boîte vocale

# Messages d'accueil de la boîte vocale Utiliser le message d'accueil : Système

Plus

Ŧ

Vous pouvez ici personnaliser ce que les appelants entendront lorsqu'ils seront renvoyés vers votre messagerie vocale.

Vous pouvez soit enregistrer votre fichier audio via le micro de votre ordinateur, soit télécharger sur votre licence un fichier audio présent sur votre disque dur (le fichier audio doit être au format **WAV 16Khz 16Bits Mono PCM**).

Vous avez à disposition différents types d'annonces de messagerie. Pour chaque type d'annonce vous avez des options différentes en cliquant sur

#### Plus

- **Absence prolongée :** annonce personnelle enregistrée par l'utilisateur utilisée en cas de longue absence.
  - <u>Option « Permettre aux appelants de laisser un message »</u> : si cette option est décochée, l'appelant entendra l'annonce vocale mais ne pourra pas déposer de message (répondeur non enregistreur)
  - <u>Option « Utiliser un message d'accueil d'absence prolongée différent dans mon</u> <u>entreprise »</u> : l'annonce vocale entendu par les appelants sera différente si l'appelant fait partie du même compte MetaCentrex (Business Group)
- Renvoyer les appels : inactif, message par défaut du système
  - <u>Option « Choisir ce message lorsque je suis en ligne »</u> : annonce différente lorsque la ligne est occupée c'est à dire que le nombre maximum d'appels simultanés est atteint.
  - <u>Option « Choisir ce message en dehors des heures de bureau »</u> : l'annonce vocale entendu par les appelants sera différente si l'appel est effectué en dehors des heures de bureau.

Attention ! la définition des heures d'ouverture et de fermeture se configure en appelant votre messagerie vocale dans les paramètres avancés. <u>Cela ne</u> <u>correspond pas du tout aux horaires hebdomadaires d'une licence Full</u> <u>Meeting Avancée.</u> Une fois les horaires d'ouverture et fermeture configuré sur votre messagerie vocale, vous n'aurez aucune visibilité sur votre portail utilisateur de ces horaires sauf en consultant votre messagerie vocale.

- <u>Option « Choisir ce message pour les appels internes »</u> : l'annonce vocale entendu par les appelants sera différente si l'appelant fait partie du même compte
   <u>MetaCentrex</u> (Business
   Group)
- **Personnel :** annonce personnelle enregistrée par l'utilisateur
  - <u>Option « Choisir ce message lorsque je suis en ligne »</u> : annonce différente lorsque la ligne est occupée c'est à dire que le nombre maximum d'appels simultanés est atteint.
  - <u>Option « Choisir ce message en dehors des heures de bureau »</u> : l'annonce vocale entendu par les appelants sera différente si l'appel est effectué en dehors des heures de bureau.

Attention ! la définition des heures d'ouverture et de fermeture se configure en appelant votre messagerie vocale dans les paramètres avancés. <u>Cela ne</u> <u>correspond pas du tout aux horaires hebdomadaires d'une licence Full</u> <u>Meeting Avancée.</u> Une fois les horaires d'ouverture et fermeture configuré sur votre messagerie vocale, vous n'aurez aucune visibilité sur votre portail utilisateur de ces horaires sauf en consultant votre messagerie vocale.

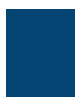

- <u>Option « Choisir ce message pour les appels internes »</u> : l'annonce vocale entendu par les appelants sera différente si l'appelant fait partie du même compte MetaCentrex (Business Group)
- Par défaut -avec un nom : le message d'accueil normal est lu, mais avec votre nom enregistré inclus.
  - <u>Option « Choisir ce message lorsque je suis en ligne »</u> : annonce différente lorsque la ligne est occupée c'est à dire que le nombre maximum d'appels simultanés est atteint.
  - <u>Option « Choisir ce message en dehors des heures de bureau »</u> : l'annonce vocale entendu par les appelants sera différente si l'appel est effectué en dehors des heures de bureau.

Attention ! la définition des heures d'ouverture et de fermeture se configure en appelant votre messagerie vocale dans les paramètres avancés. <u>Cela ne</u> <u>correspond pas du tout aux horaires hebdomadaires d'une licence Full</u> <u>Meeting Avancée.</u> Une fois les horaires d'ouverture et fermeture configuré sur votre messagerie vocale, vous n'aurez aucune visibilité sur votre portail utilisateur de ces horaires sauf en consultant votre messagerie vocale.

- <u>Option « Choisir ce message pour les appels internes »</u> : l'annonce vocale entendu par les appelants sera différente si l'appelant fait partie du même compte
   <u>MetaCentrex</u> (Business
   Group)
- **Par défaut avec un numéro :** le message d'accueil normal du système est lu, en y incluant votre numéro de téléphone.
  - <u>Option « Choisir ce message lorsque je suis en ligne »</u> : annonce différente lorsque la ligne est occupée c'est à dire que le nombre maximum d'appels simultanés est atteint.
  - <u>Option « Choisir ce message en dehors des heures de bureau »</u> : l'annonce vocale entendu par les appelants sera différente si l'appel est effectué en dehors des heures de bureau.

Attention ! la définition des heures d'ouverture et de fermeture se configure en appelant votre messagerie vocale dans les paramètres avancés. <u>Cela ne</u> <u>correspond pas du tout aux horaires hebdomadaires d'une licence Full</u> <u>Meeting Avancée.</u> Une fois les horaires d'ouverture et fermeture configuré sur votre messagerie vocale, vous n'aurez aucune visibilité sur votre portail utilisateur de ces horaires sauf en consultant votre messagerie vocale.

- <u>Option « Choisir ce message pour les appels internes »</u> : l'annonce vocale entendu par les appelants sera différente si l'appelant fait partie du même compte MetaCentrex (Business Group)
- **Système :** le message d'accueil normal du système est lu, sans informations d'identification.
  - <u>Option « Choisir ce message lorsque je suis en ligne »</u> : annonce différente lorsque la ligne est occupée c'est à dire que le nombre maximum d'appels simultanés est atteint.
  - <u>Option « Choisir ce message en dehors des heures de bureau »</u> : l'annonce vocale entendu par les appelants sera différente si l'appel est effectué en dehors des heures de bureau.

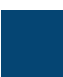

Attention ! la définition des heures d'ouverture et de fermeture se configure en appelant votre messagerie vocale dans les paramètres avancés. <u>Cela ne</u> <u>correspond pas du tout aux horaires hebdomadaires d'une licence Full Meeting</u> <u>Avancée.</u> Une fois les horaires d'ouverture et fermeture configuré sur votre messagerie vocale, vous n'aurez aucune visibilité sur votre portail utilisateur de ces horaires sauf en consultant votre messagerie vocale.

 <u>Option « Choisir ce message pour les appels internes »</u>: l'annonce vocale entendu par les appelants sera différente si l'appelant fait partie du même compte MetaCentrex (Business Group)

#### 2.7 Notifications

La page de Notificatrions est disponible dans l'encart **Vos Services** en cliquant sur l'icône suivant

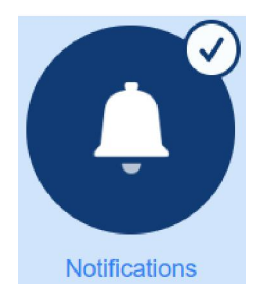

#### 2.7.1 Indicateur de message en attente

| Notifications                                                              | Vider                             | Nouvelle entrée               | Appliquer                | nuler |
|----------------------------------------------------------------------------|-----------------------------------|-------------------------------|--------------------------|-------|
| <ul> <li>Indicateur de messa</li> <li>Notifier la présence d'un</li> </ul> | age en attente<br>nouveau message | vocal à l'aide d'un signal lu | ımineux                  |       |
| Numéro de téléphone                                                        | Tous les fax                      | Message vocal urgent          | Tous les messages vocaux |       |
| 0222969569                                                                 |                                   |                               |                          | ×     |

Lors de la création de votre licence MetaCentrex, votre numéro a été automatiquement ajouté à la liste des notifications (MWI). Cela vous permet d'être notifié sur votre téléphone certifié MetaCentrex et/ou sur votre softphone Accession Communicator qu'un nouveau message vocal et/ou fax a été déposé.

Vous ne pouvez pas ajouter d'autres numéros de téléphone ce qui implique vous ne nous pouvez pas être notifié sur votre poste d'un nouveau message vocal et/ou fax déposé sur une autre licence MetaCentrex. Voici le message d'erreur si vous essayez un autre numéro de téléphone.

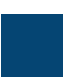

#### METACENTREX – GUIDE DU PORTAIL UTILISATEUR

| Les notifications MV<br>votre fournisseur of | VI ne peuvent être cor<br>de service et qui sont l | figurées que pour être envoyées<br>iés à cette boite de messagerie.<br>téléphone et réessayer. | à des téléphones configurés<br>Veuillez vérifier les numéros c | par<br>le |
|----------------------------------------------|----------------------------------------------------|------------------------------------------------------------------------------------------------|----------------------------------------------------------------|-----------|
|                                              |                                                    |                                                                                                |                                                                | ОК        |
| 2.7.2 Email                                  |                                                    |                                                                                                |                                                                |           |
| <ul> <li>Email</li> </ul>                    |                                                    |                                                                                                |                                                                |           |
| Notifier la présence                         | e d'un nouveau messa                               | ge vocal à l'aide d'un signal lumine                                                           | aux                                                            |           |
| Adresse email                                | Tous les fax                                       | Message vocal urgent                                                                           | Tous les messages vocaux                                       |           |
| Il n'y a pas d'entrées.                      |                                                    |                                                                                                |                                                                |           |

# Cette option est inactive sur MetaCentrex. Vous pouvez ajouter un email mais cela n'aura aucune incidence.

#### 2.8 Rappels

La page de Rappels est disponible dans l'encart Vos Services en cliquant sur l'icône suivant

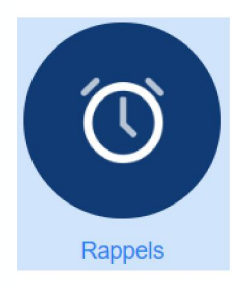

Cette page permet de paramétrer des Alarmes ponctuelles ou périodiques sur votre ligne MetaCentrex.

| Rappels                              | Vider Nouveau rappel      | Appliquer                   | Annuler |
|--------------------------------------|---------------------------|-----------------------------|---------|
| Activer le rappel automatique pour l | es lignes suivantes       |                             |         |
| Description                          | Survient                  | Heure                       |         |
| Vous n'avez pas de rappels.          |                           |                             |         |
| En cliquant sur le bouton            | au rappel , vous pouvez a | créer de nouvelles alarmes. |         |
| Vous devez alors indiquer :          |                           |                             |         |

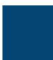

- une description
- définir une période
  - o immédiatement : choisir une date et une heure de rappel
  - $\circ \quad$  chaque jour ouvrable : choisir une heure de rappel
  - $\circ \quad$  chaque jour : choisir une heure de rappel
- enregistrer votre annonce de rappel (alarme) via le micro de votre ordinateur

| Nouveau rappel                         |                                                 |
|----------------------------------------|-------------------------------------------------|
| <ul> <li>Configuration</li> </ul>      |                                                 |
| Description :                          |                                                 |
| Numéro de téléphone à notifier :       | 0222969569 🔻                                    |
| Survient :                             | Sélectionner v                                  |
| Heure :                                | 9 : 30                                          |
| Les heures sont relatives au fuseau ho | oraire dans lequel votre ligne est enregistrée. |
| Ecouter/Enregistrer                    |                                                 |
|                                        | Ajouter Annuler                                 |

| Rappels <ul> <li>Activer le rappel automatique pois</li> </ul> | Vider Nouveau rappel    | Appliquer Annuler |
|----------------------------------------------------------------|-------------------------|-------------------|
| Description                                                    | Survient                | Heure             |
| Test alarme immédiate                                          | Immédiatement 27/2/2019 | 9:30 🗙            |
| Test alarme périodique                                         | Chaque jour ouvrable    | 10:30             |

A la date et heure convenu, le système appellera alors votre ligne MetaCentrex en vous indiquant que vous avez un rappel programmé et vous avez la possibilité d'écouter ce rappel (message enregistré préalablement).

Pour les rappels immédiats, ceux-ci seront effacés du serveur une fois le rappel effectué.

#### 2.9 Tableau de bord agent

La page de Tableau de bord agent est disponible dans l'encart **Vos Services** en cliquant sur l'icône suivant (si vous êtes membre d'un groupement **supervisé**)

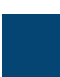

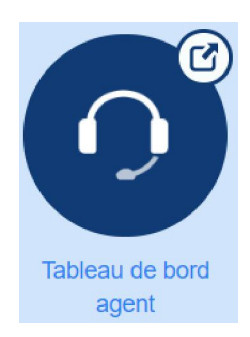

#### En cliquant sur cette icône, une nouvelle page s'ouvre sur votre navigateur.

| Status d'Agent        |                         |                      |                   | Connecté comme : Rodolphe | SEGUIN  |  |
|-----------------------|-------------------------|----------------------|-------------------|---------------------------|---------|--|
|                       |                         |                      |                   | État Actuel : Dispo       | nible 🔻 |  |
|                       |                         | Pas d'appels entra   | ants              |                           |         |  |
| Mes Queues            | Temps d'attente moyenne | Appelants en attente | Membres Connectés | s Status de la queue      |         |  |
| Pass Experts          | 0:00                    | 0                    | 4                 | Déconnecté                | -11 -   |  |
| Groupe Test Supervisé | 0:00                    | 0                    | 2                 | Connecté                  | +       |  |

Cette page vous permet d'avoir en temps réel une visibilité des appels en cours sur le groupement supervisé dont vous êtes membre. Pour plus dé détail, veuillez-vous référer au guide d'utilisation de l'Option Superviseur.

| Status d'Agent        |                         |                                               |                   | Connecté comme : Rodolphe | SEGUI      | IN |
|-----------------------|-------------------------|-----------------------------------------------|-------------------|---------------------------|------------|----|
|                       |                         |                                               |                   | État Actuel : Dispo       | nible      | •  |
|                       |                         | Appel entrant de:0698<br>Pas de queue corresp | 3275092<br>ondant |                           |            |    |
| Mes Queues            | Temps d'attente moyenne | Appelants en attente                          | Membres Connectés | Status de la queue        |            |    |
| Pass Experts          | 0:00                    | 0                                             | 4                 | Déconnecté                |            | *  |
| Groupe Test Supervisé | 0:00                    | 0                                             | 2                 | Connecté                  | <b>I</b> + |    |

### 2.10 Informations personnelles

Vous retrouvez vos informations personnelles en base de page du portail utilisateur

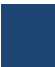

# Informations personnelles Rodolphe SEGUIN Site principal Admin <u>Mes numéros</u> Licences attribuées

#### 2.10.1 Mes numéros

En cliquant sur le lien « Mes numéros » vous retrouvez votre numéro d'appel, ainsi que votre numéro de fax associé si vous avez souscrit à l'option Fax Utilisateur.

Si vous avez connecté un poste certifié sur votre licence MetaCentrex, un lien « Paramétrer les touches » est alors dispnible.

#### Mes numéros

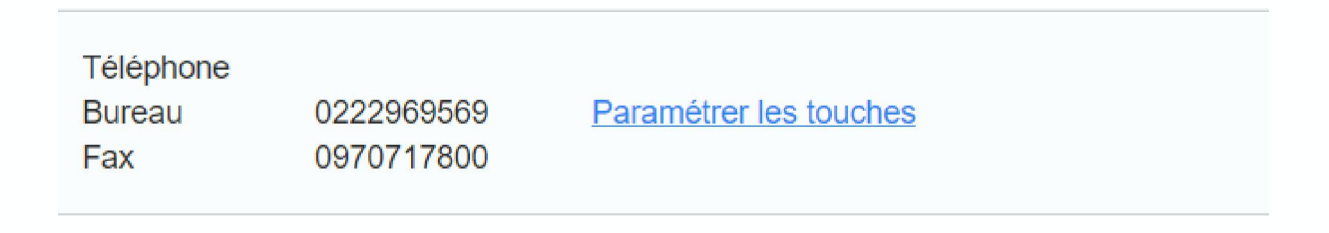

En cliquant sur le lien « Paramétrer les touches », vous accédez à la page de configuration de votre téléphone certifié.

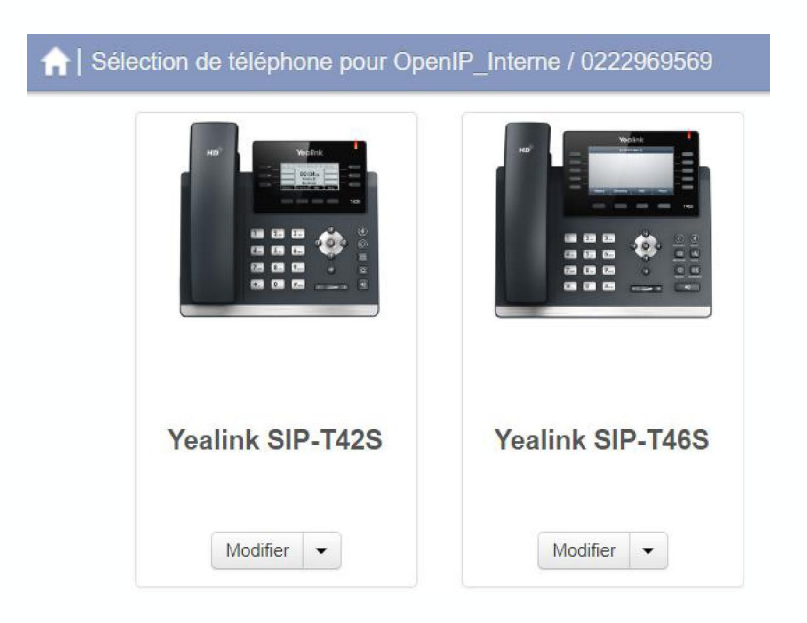

Yxtensys - 2022

OK

A Vealink SIP-T46S - Modifier les paramètres pour OpenIP\_Interne / 0222969569

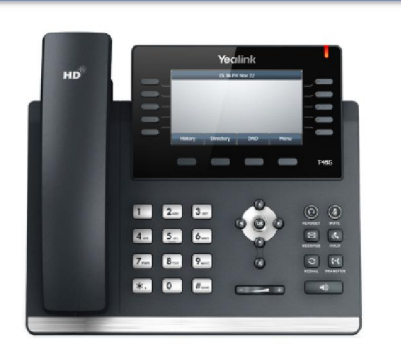

Ajouter sidecar

| Programmable Keys - Soft Key  |         |                            |
|-------------------------------|---------|----------------------------|
| ✓Programmable Keys - Line Key |         |                            |
| >Touche1                      | Ligne 1 |                            |
| >Touche2                      | Ligne 2 |                            |
| >Touche3                      | Ligne 3 |                            |
| >Touche4                      | Ligne 4 |                            |
| ✓Touche5                      | Anthony |                            |
| *Soft key action              |         | Enhanced Monitor Extension |
| Line g                        |         | Line 1                     |
| *Extension                    |         | 4003                       |
| *Titre                        |         | Anthony                    |

#### 2.11 Sécurité

Vous retrouvez vos paramètres de sécurité en base de page du portail utilisateur

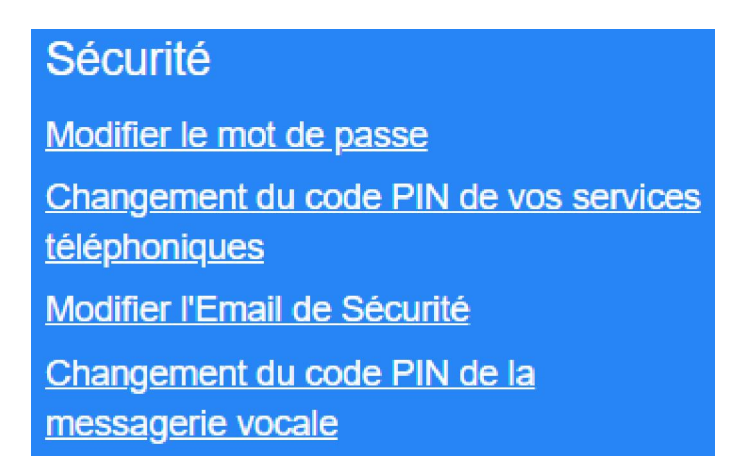

#### 2.11.1 Modifier le mot de passe

En cliquant sur le lien « Modifier le mot de passe », vous pouvez modifier votre mot de passe personnel (Mot de passe EAS) qui vous permet de vous connecter au portail utilisateur, au portail administrateur (si vous avez les droits nécessaires) et au softphone Accession Communicator.

Ce mot de passe est aussi utilisé dans les téléphones Yealink pour la synchronisation des contacts (pour plus de détail, se référer au guide de mise en service des téléphones Yealink)

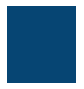

| Modifier le mot de pas                          | se |           |         |
|-------------------------------------------------|----|-----------|---------|
| Mot de passe actuel :<br>Nouveau mot de passe : |    |           |         |
| Confirmer nouveau mot<br>de passe :             |    |           |         |
|                                                 |    | Confirmer | Annuler |

Le mot de passe doit :

- Avoir de 12 à 20 caractères.
- Ne pas avoir le même chiffre répété plus de 2 fois de suite.
- Doit avoir au moins 1 chiffre.
- Avoir au moins 1 lettre(s).
- Doit avoir au moins 1 caractère spécial.
- Ne pas être une séquence logique telle que 12345 ou 54321.
- Ne pas contenir un numéro (ou une partie du numéro) de téléphone associé à ce compte.

Une fois votre mot de passe modifié, vous recevrez un email indiquant cette modification sur la boite email qui a été référencée lors de votre première connexion sur le portail utilisateur.

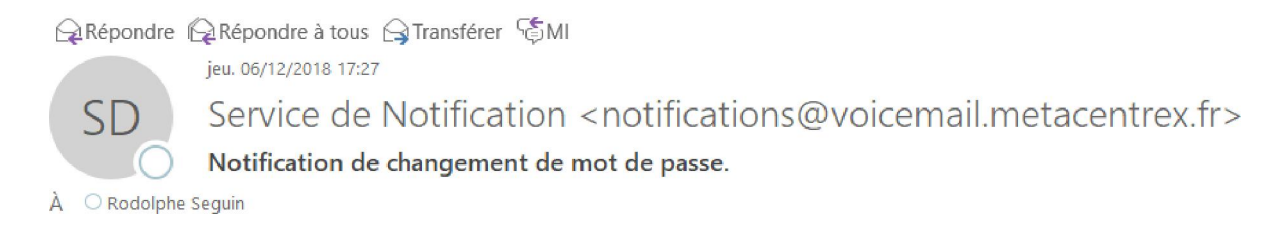

Le mot de passe, pour le compte: 0222969569, a été changé. Si cela n'est pas attendu veuillez contacter votre prestataire de service.

#### 2.11.2 Changement du code PIN de vos services téléphoniques

#### Ce code PIN est inutilisé sur MetaCentrex

#### 2.11.3 Modifier l'Email de sécurité

Lors de votre première connexion sur votre portail utilisateur, il vous a été demandé de paramétrer un email de sécurité afin de recevoir des notifications en cas de modification de

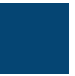

mot de passe ou afin de vous permettre de récupérer votre mot de passe (Mot de Passe oublié).

Vous pouvez en cliquant sur le lien « Modifier l'Email de sécurité » modifier cet email.

| Modifier l'Email de Sé | curité            |         |
|------------------------|-------------------|---------|
| Adresse email :        | rseguin@openip.fr |         |
|                        | Confirmer         | Annuler |

#### 2.11.4 Changement du code PIN de la messagerie vocale

En cliquant sur le lien « Changement du code PIN de la messagerie vocale », vous pouvez modifier votre code PIN personnel (Code PIN EAS) qui vous permet de vous connecter à votre messagerie vocale.

| Changement du code                 | PIN de la | a messagerie | e vocale |
|------------------------------------|-----------|--------------|----------|
| PIN actuel :<br>Nouveau code PIN : |           |              |          |
| Confirmez le nouveau<br>PIN :      |           |              |          |
|                                    |           | Confirmer    | Annuler  |

Le code PIN de votre boîte vocale doit :

- Se composer uniquement de chiffres.
- Avoir de 6 à 8 caractères.
- Ne pas avoir le même chiffre répété plus de 2 fois de suite.
- Ne pas être une séquence logique telle que 12345 ou 54321.
- Ne pas contenir un numéro (ou une partie du numéro) de téléphone associé à ce compte.

Une fois votre code PIN de messagerie vocale modifié, vous recevrez un email indiquant cette modification sur la boite email qui a été référencée lors de votre première connexion sur le portail utilisateur.

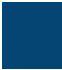

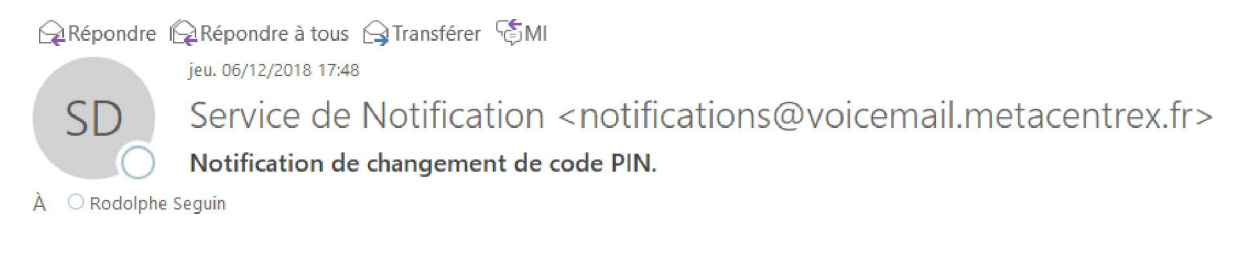

Le code PIN de messagerie vocale, pour le compte: 0222969569, a été changé. Si cela n'est pas attendu veuillez contacter votre prestataire de service.

Pour rappel, ce code PIN est demandé par défaut à chaque fois que vous consultez votre messagerie vocale depuis votre téléphone ou softphone à moins d'avoir désactiver cette option dans vos paramètres de messages.

| Accueil | Messages et Appels                        | Contacts  |         |                          | Communiquer - Rodolphe SEGUIN - |
|---------|-------------------------------------------|-----------|---------|--------------------------|---------------------------------|
| Group   | Paramètres<br>d'Appel                     | s de<br>s | Rappels | Tableau de<br>bord agent |                                 |
|         | Paramètres de                             | Message   |         |                          | Appliquer Annuler               |
|         | Général                                   |           |         |                          |                                 |
|         | <ul> <li>Accès à la boîte de r</li> </ul> | éception  |         |                          |                                 |
|         | Désactivation du code                     | PIN       |         |                          |                                 |
|         | Connexion rapide                          |           |         |                          |                                 |

#### 2.12 Support

Vous retrouvez vos paramètres de Support en base de page du portail utilisateur

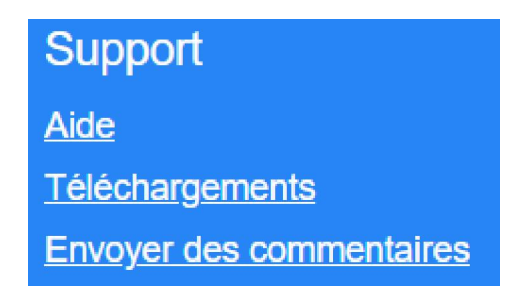

#### 2.12.1 Aide

En cliquant sur le lien « Aide », vous pouvez ouvrir une nouvelle fenêtre proposant l'aide complète sur le portail utilisateur

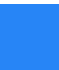

#### 2.12.2 Téléchargements

En cliquant sur le lien « Téléchargements », vous accédez à la page de téléchargement qui vous permet de télécharger votre softphone Accession Communicator pour PC / MAC et de configurer vos boutons Appelez-moi.

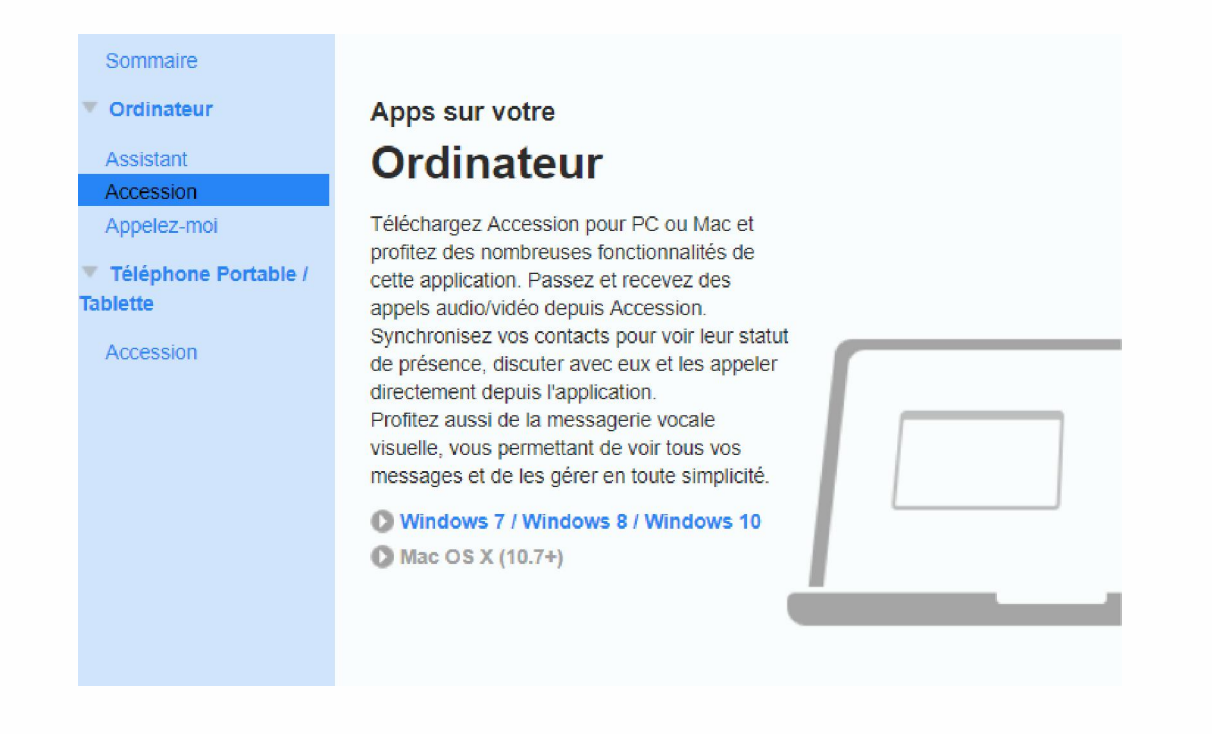

OK

#### 2.12.3 Envoyer des commentaires

En cliquant sur le lien « Envoyer des commentaires », vous pouvez joindre les équipes techniques de MetaCentrex afin de leur soumettre une problématique rencontrée ou une demande d'évolution éventuelle du portail utilisateur.

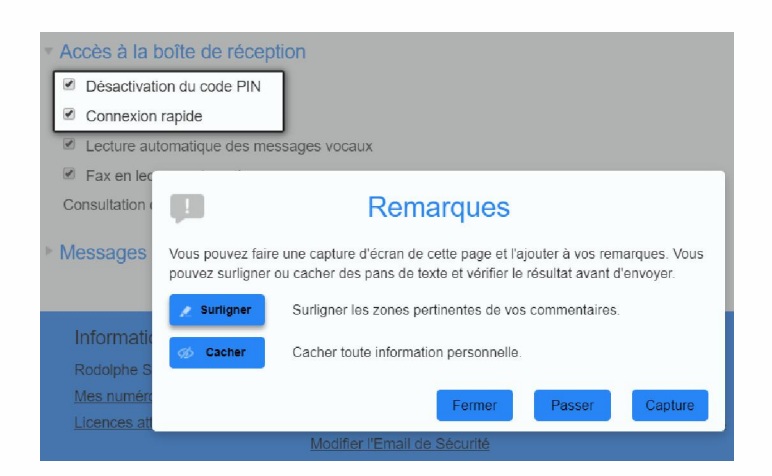

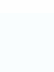

| Groupes Paramètre<br>d'Appel | P Rema                                                                                    | irques                                                                                                    |
|------------------------------|-------------------------------------------------------------------------------------------|----------------------------------------------------------------------------------------------------|
|                              | Description                                                                               | Capture d'Ecran                                                                                                    |
| Paramètres de N              | Y-a-t-il une fonctionnalité que                                                           | <b>@ @ @ 0 @ @</b>                                                                                                    |
| ▶ Général                    | ajouter à CommPortal ou                                                                   | Paramètres de Message à                                                                                                    |
| Accès à la boîte de          | avez-vous decouvert un bug<br>? Veuillez saisir ci-dessous<br>vos éventuels commentaires. | Elimentoriaria de cula PO<br>Remarcan espeia<br>Retaria materiaria de constante<br>Re a la materiaria materiaria<br>Combinita de conseque vanas <u>Binda e la la materia</u><br>Almarcan de conseque vanas <u>Binda e la la la la conse</u> |
| Désactivation du code        | envoi commentaire                                                                         | Informations parsonnellan Salasmät Sapport                                                                                                    |
| Connexion rapide             | envorcommentaliq                                                                          |                                                                                                    |
| Lecture automatique          |                                                                                           |                                                                                                    |
| Fax en lecture autom         |                                                                                           |                                                                                                    |
| Consultation des messag      | Former                                                                                    | Drésédent Coursettre                                                                                                    |
| Messages d'accueil           |                                                                                           | Frecedent                                                                                                    |

#### 2.13 Communiquer

Le bouton un numéro depuis votre téléphone ou depuis un autre téléphone gratuitement et d'initier une réunion Accession Meeting (si vous avec une licence Full Meeting, Full Conferencing ou Full Meeting Avancée).

#### 2.13.1 Appeler

Le lien « Appeler » vous permet de joindre un numéro depuis votre téléphone ou depuis un autre téléphone gratuitement. Il vous suffit pour cela de préciser la destination d'appel et le numéro qui devra joindre cette destination. Une fois l'appel lancé, la plateforme MetaCentrex va d'abvord joindre le numéro indiqué comme appelant, puis une fois que celui-ci aura décroché, la plateforme mettra en relation cet appel avec la destination indiquée.

| eur (Abonné d | e l'entre <b>pr</b> i       |
|---------------|-----------------------------|
|               |                             |
| r             |                             |
| 9569          |                             |
|               |                             |
|               | eur (Abonné d<br>1<br>19569 |

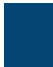

#### Composeur de Numéro

| Appelant<br>Nicolas MAIQUE<br>0970711046) 300<br>de Mon téléphone<br>Faire sonner votre | <b>ES (Abonné de l'entr</b> o<br>06<br>e<br>e téléphone | əprise |
|-----------------------------------------------------------------------------------------|---------------------------------------------------------|--------|
|                                                                                         | Terminer l'Appel                                        | Fermer |

#### 2.13.2 Commencer Réunion

Le lien « Commencer réunion » va ouvrir une nouvelle page sur votre navigateur afin d'initier une réunion Accession Meeting (ce lien n'est disponible qu'avec les licences Full Meeting, Full Conferencing ou Full Meeting Avancée)

| ← → C                                             |  |                       |                                                                                                    |                         |  |
|---------------------------------------------------|--|-----------------------|----------------------------------------------------------------------------------------------------|-------------------------|--|
| Applications R Cloud Services I Integrated ACD fo |  | Suivi de l'encadremei | Ouvrir Accession Meeting ?  Toujours ouvrir ces types de liens dans l'application associée  Ouvrir Accession Meeting Annuler | Cartes et itinéraires d |  |
|                                                   |  | Please click<br>If no | Launching<br>Open Accession launcher if you see the sys<br>thing prompts from browser, download & run Access                 | tem dialog.<br>ion.     |  |
|                                                   |  |                       | Copyright ©2018 Metaswitch Networks. All rights reserved.                                                                    |                         |  |

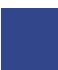

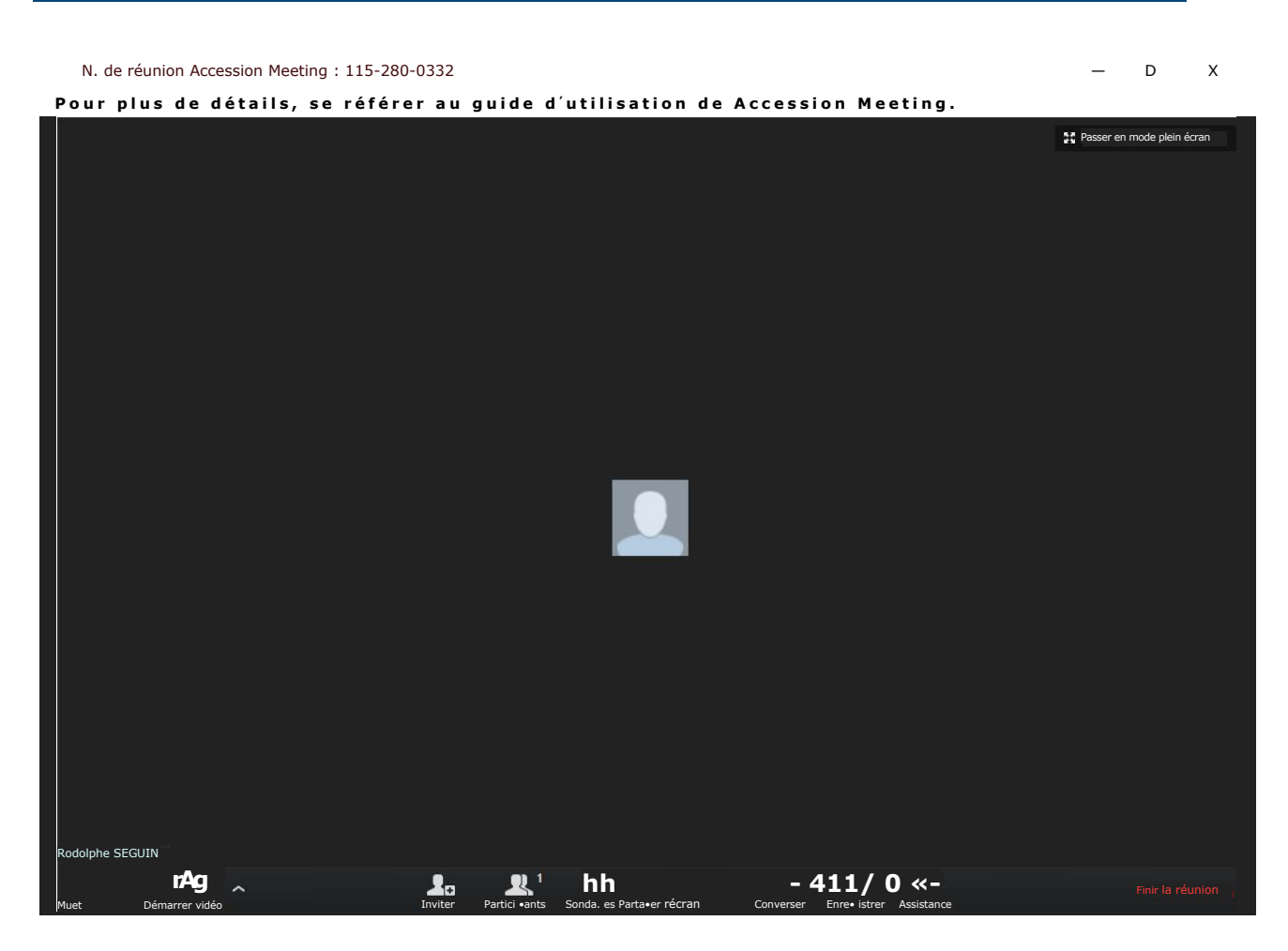

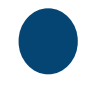

Yxtensys - 2022